### FRAMING CONFIGURATION – Modify Configuration Settings

Modified on: Wed, 14 Jul, 2021 at 4:36 PM

#### Align Stud Spacing with Frame and Openings Sides

| Align Stud Spacings with Frame and Openings Sides |                        | ^     |
|---------------------------------------------------|------------------------|-------|
| Align with:                                       | None ~                 |       |
| Use First/Last Spacing Distance                   | None                   |       |
| had a Kine a Calid                                | Opening - Right Side   |       |
| Include Kings with no Solid                       | Right King - Left Side |       |
|                                                   | Right King - Axis      |       |
|                                                   | Save                   | Close |

Align Stud Spacing with Frame and Openings Sides – option to align stud/joist spacing with opening right side, right king-left side or right king-axis.

Example: Studs/Joists are aligned with the right side of the opening (opening right side):

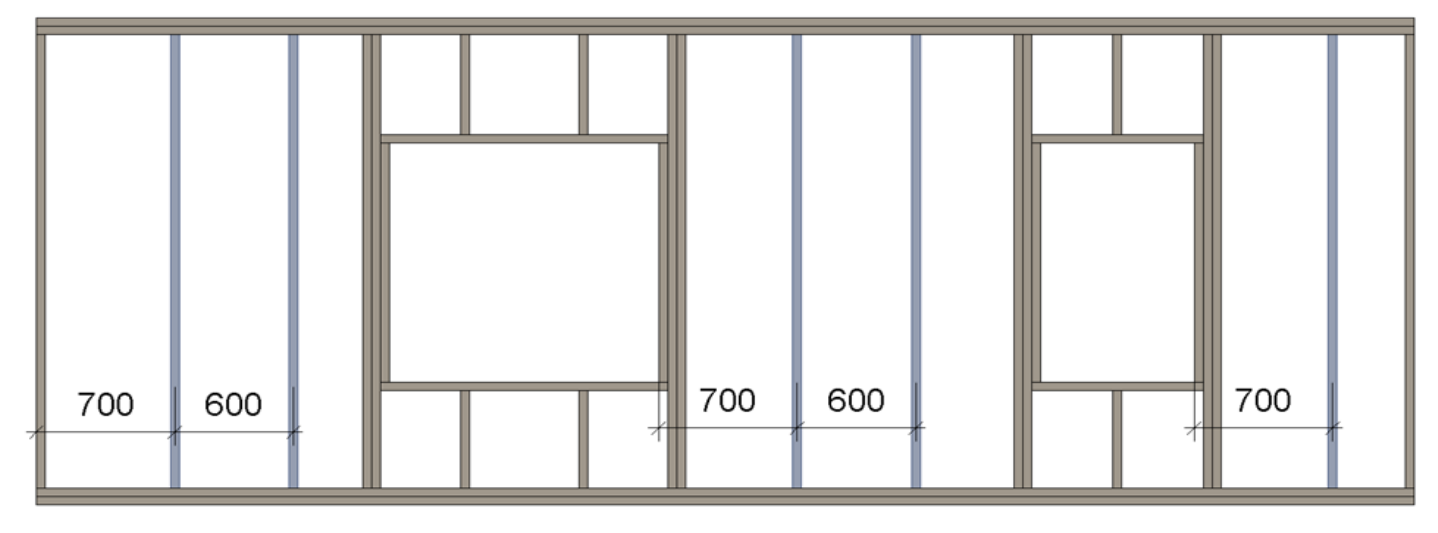

#### Example: Studs/Joists are aligned with the left side of the right king (right king-left side):

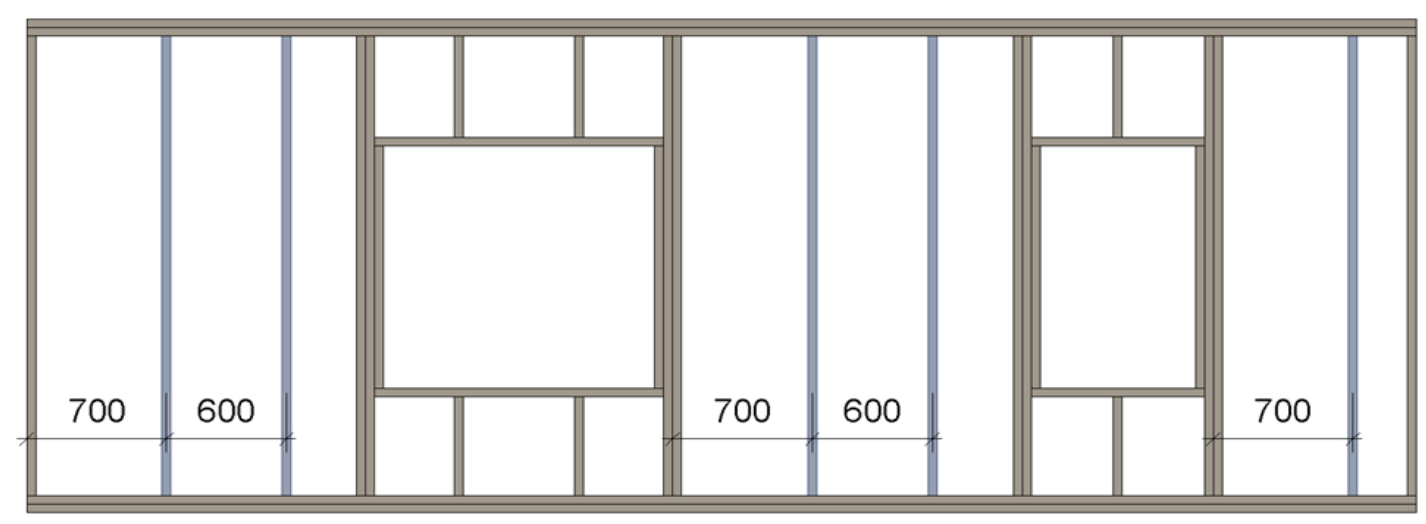

#### Example: Studs/Joists are aligned with the axis of the right king (right king-axis):

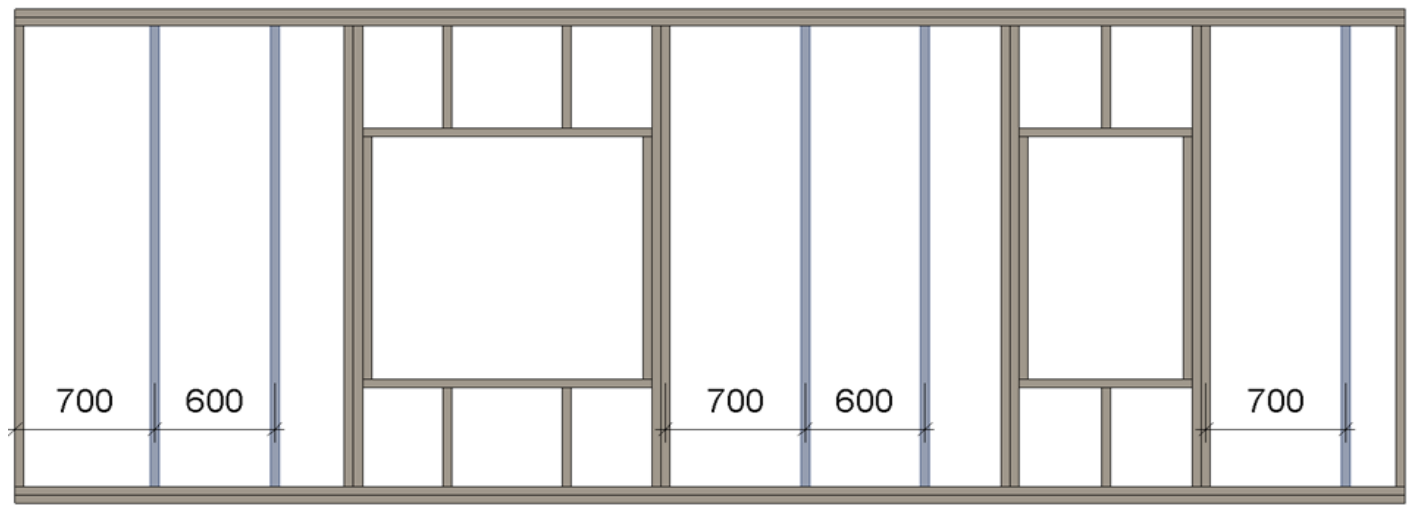

#### **Recalculate First/Last Stud Spacing for External Corners**

| Parameters Depend on Configuration Name                               |              | ^ |
|-----------------------------------------------------------------------|--------------|---|
| Recalculate First/Last Stud Spacing for External Corners              |              |   |
| Align with Main Frame                                                 |              |   |
| Automatically Align Opening Cripples with Studs                       | ✓            |   |
| Automatically Align Opening Cripples with Nearest Left Stud           |              |   |
| Allow First/Last Spacing to be up to twice size of Stud/Joist Spacing |              |   |
| Delete or Move Studs when they Collide                                | Delete v     |   |
| Connect Long Bridging/Nogging to Internal Opening King Joist/Stud     | $\checkmark$ | ~ |

**Recalculate First/Last Stud Spacing for External Corners** – recalculates position of first or last stud. Ticking this option ensures good sheathing coverage from external corners.

Example with metal frames:

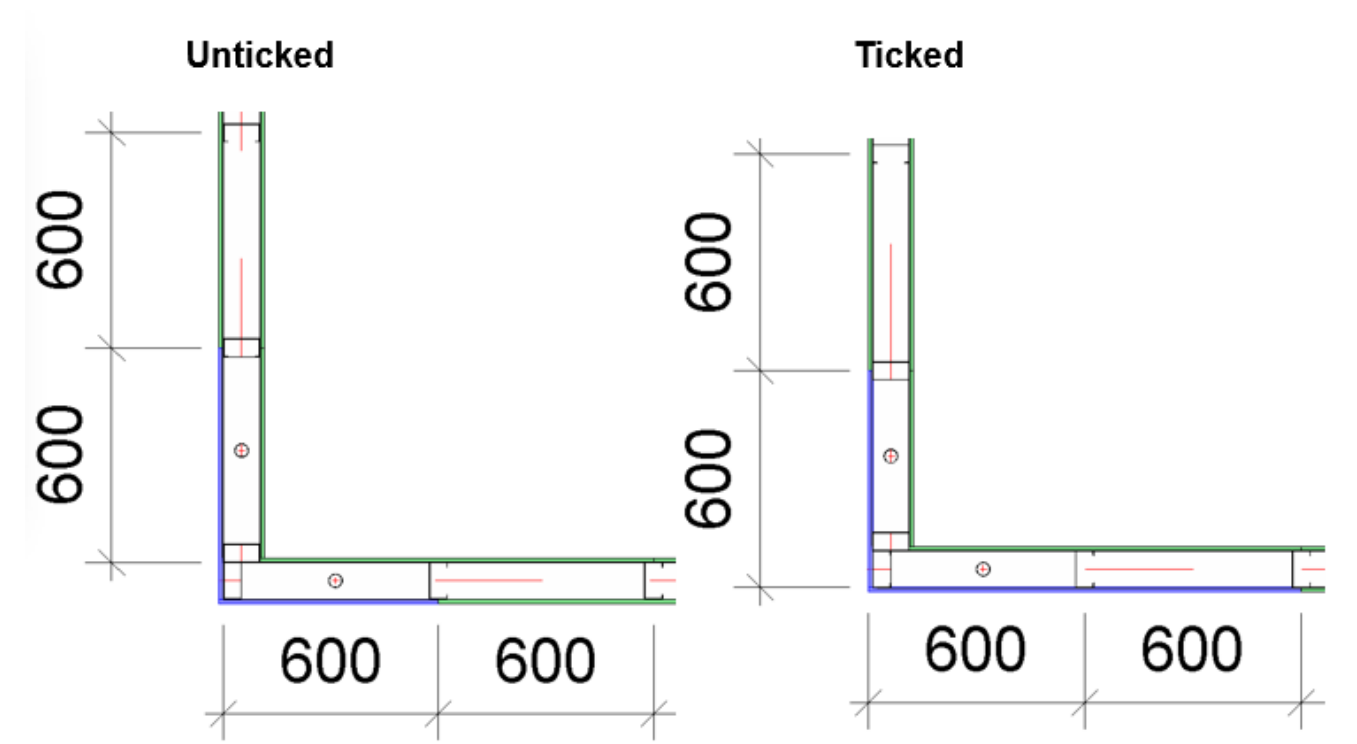

Example with wooden frames:

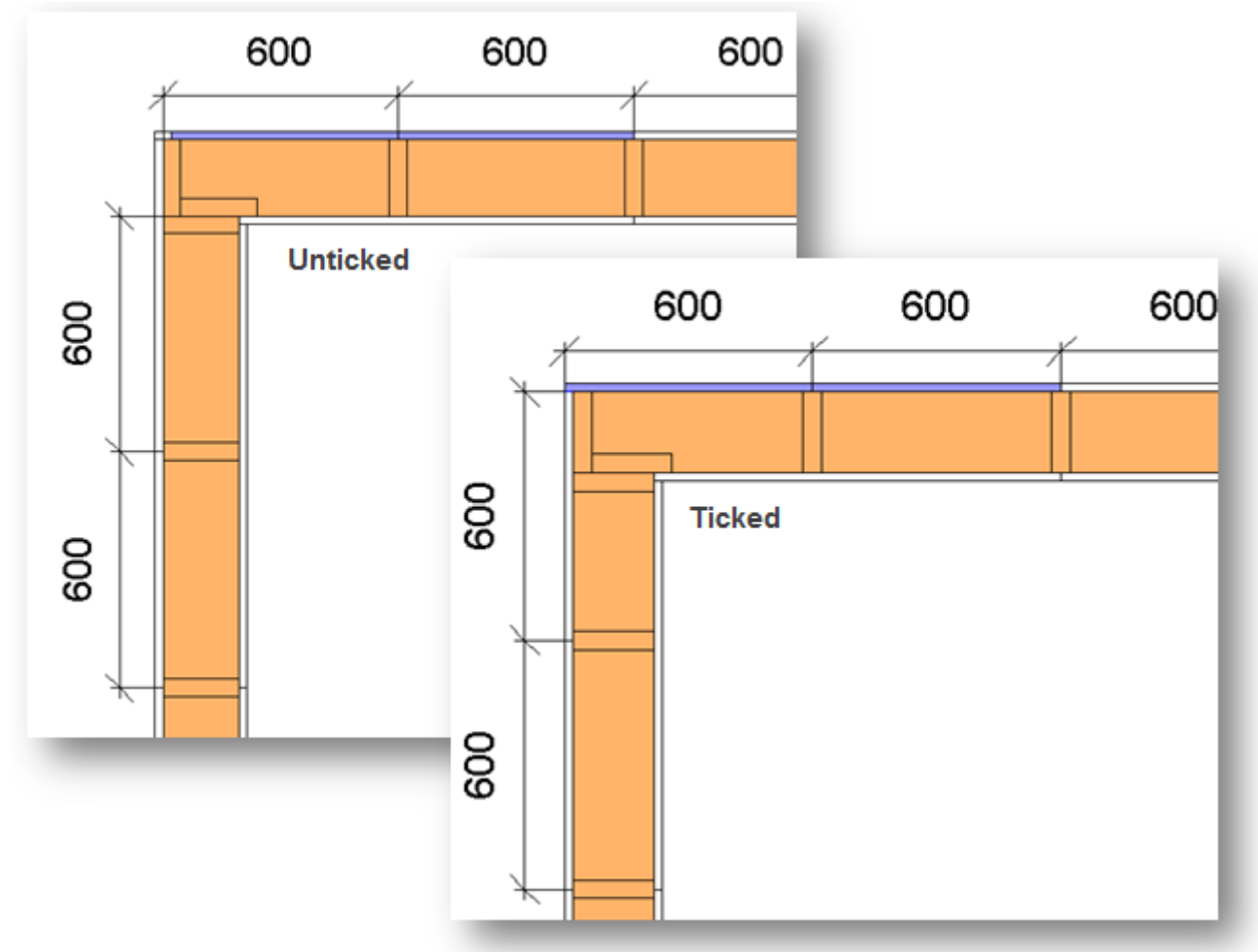

#### Align with Main Frame

| ٢ | Parameters Depend on Configuration Name                               |              | ^ |
|---|-----------------------------------------------------------------------|--------------|---|
|   | Recalculate First/Last Stud Spacing for External Corners              |              |   |
|   | Align with Main Frame                                                 |              |   |
|   | Automatically Align Opening Cripples with Studs                       |              |   |
|   | Automatically Align Opening Cripples with Nearest Left Stud           |              |   |
|   | Allow First/Last Spacing to be up to twice size of Stud/Joist Spacing |              |   |
|   | Delete or Move Studs when they Collide                                | Delete v     |   |
|   | Connect Long Bridging/Nogging to Internal Opening King Joist/Stud     | $\checkmark$ | ~ |

Align with Main Frame – aligns frame with main frame. Mostly used for Vertical Nailer or Secondary Frame layers.

#### Example with wooden frames:

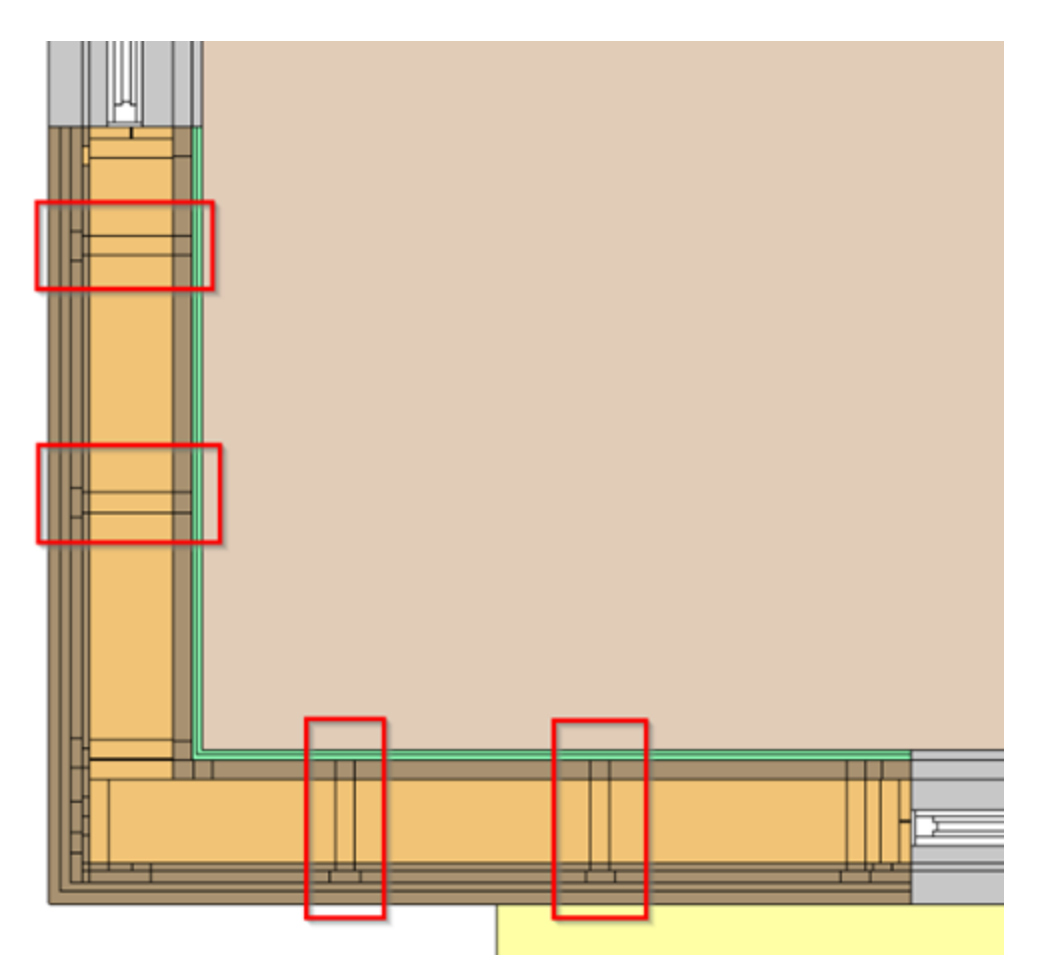

#### Example with metal frames:

|   |   | 1 |       |  |
|---|---|---|-------|--|
|   |   |   |       |  |
| _ | I |   | <br>1 |  |
|   |   |   |       |  |

#### Automatically Align Opening Cripples with Studs (in Wall+, Wall+M) or

#### Automatically Align Opening Cripples with Joists (in Floor+, Floor+M, Roof+, Roof+M)

| ٢ | Parameters Depend on Configuration Name                               |          | ^ |
|---|-----------------------------------------------------------------------|----------|---|
|   | Recalculate First/Last Stud Spacing for External Corners              |          |   |
|   | Align with Main Frame                                                 |          |   |
|   | Automatically Align Opening Cripples with Studs                       |          |   |
|   | Automatically Align Opening Cripples with Nearest Left Stud           |          |   |
|   | Allow First/Last Spacing to be up to twice size of Stud/Joist Spacing |          |   |
|   | Delete or Move Studs when they Collide                                | Delete v |   |
|   | Connect Long Bridging/Nogging to Internal Opening King Joist/Stud     | ✓        | ~ |

Automatically Align Opening Cripples with Studs/Joists – aligns cripples below and above openings with main studs/joists.

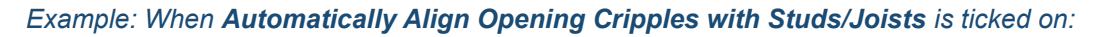

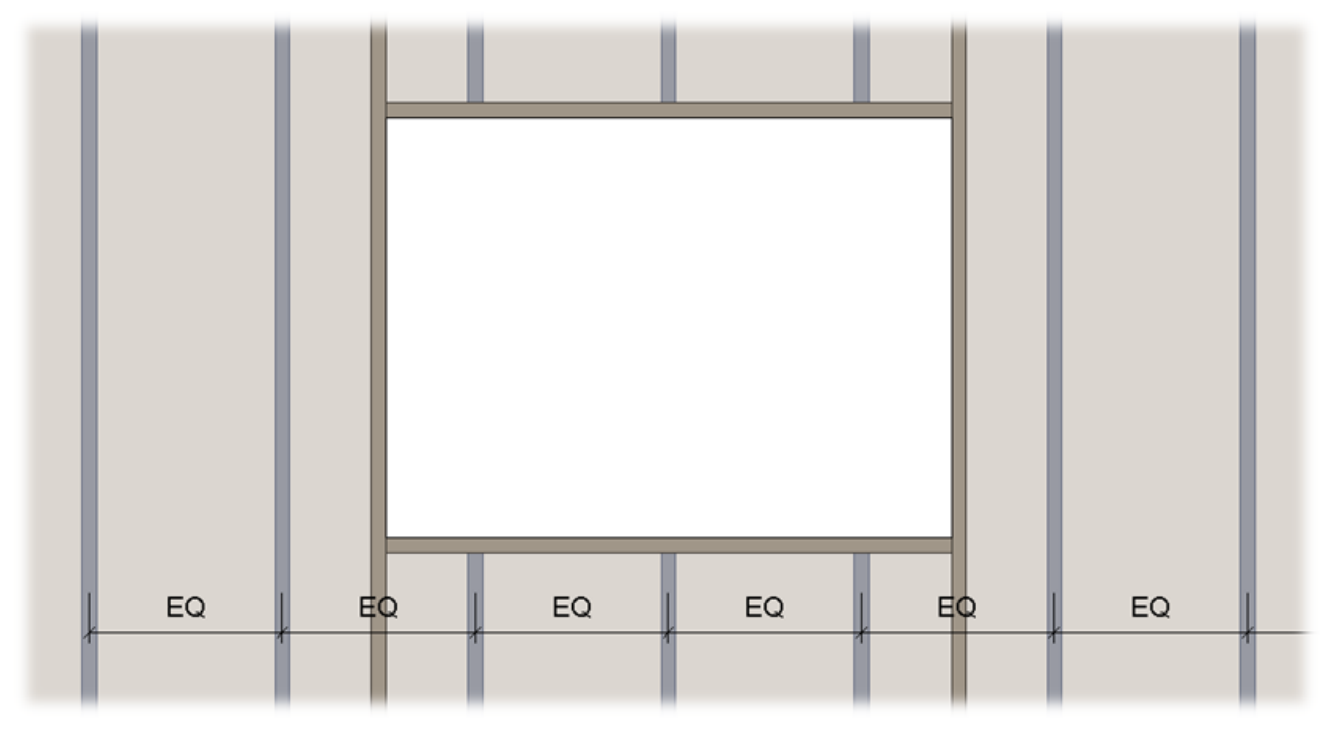

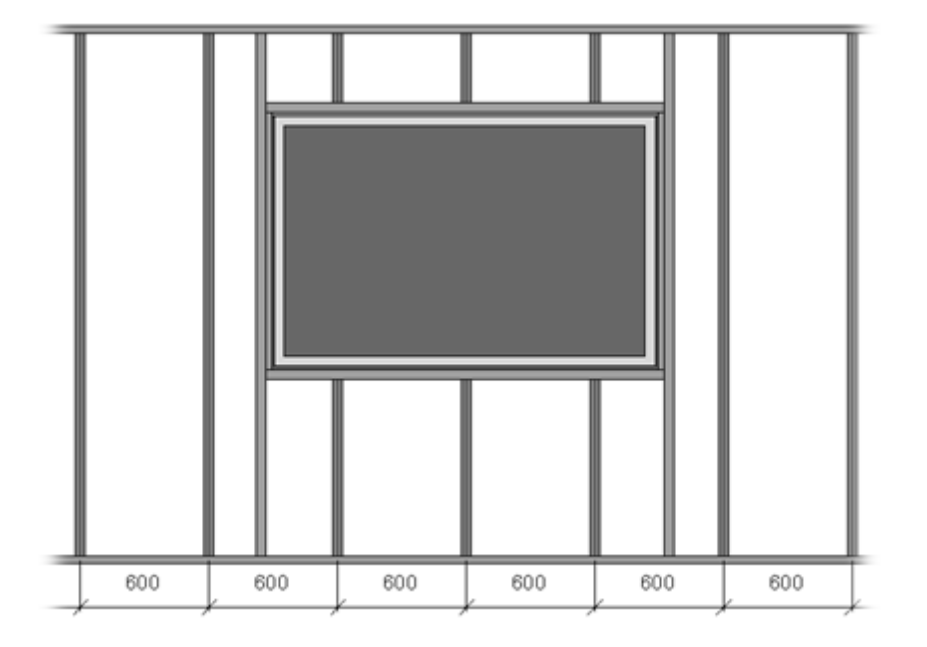

#### Automatically Align Opening Cripples with Nearest Left Stud

(in Wall+, Wall+M)

#### Automatically Align Opening Cripples with Nearest Left Joist

#### (in Floor+, Floor+M, Roof+, Roof+M)

| را | Parameters Depend on Configuration Name                               |              | ^ |
|----|-----------------------------------------------------------------------|--------------|---|
|    |                                                                       |              |   |
|    | Recalculate First/Last Stud Spacing for External Corners              |              |   |
|    | Align with Main Frame                                                 |              |   |
|    | Automatically Align Opening Cripples with Studs                       | $\checkmark$ |   |
|    | Automatically Align Opening Cripples with Nearest Left Stud           |              |   |
|    | Allow First/Last Spacing to be up to twice size of Stud/Joist Spacing |              |   |
|    | Delete or Move Studs when they Collide                                | Delete v     |   |
|    | Connect Long Bridging/Nogging to Internal Opening King Joist/Stud     | $\checkmark$ | ~ |

Automatically Align Opening Cripples with Nearest Left Stud/Joist – aligns cripples below and above openings with the nearest left stud/joist. This option is usually used when the main studs/joists are distributed from both sides.

Example: When Automatically Align Opening Cripples with Nearest Left Stud/Joist is ticked on:

FRAMING CONFIGURATION – Modify Configuration Settings : AGACAD

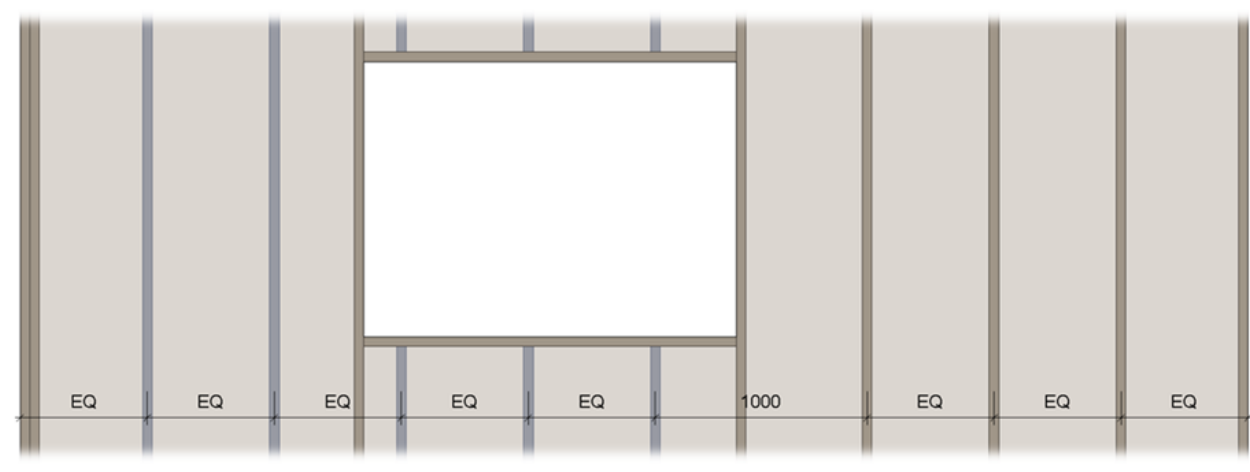

#### Allow First/Last Spacing to be up to twice size of Stud/Joist Spacing

| ٢ | Parameters Depend on Configuration Name                               |              | ^ |
|---|-----------------------------------------------------------------------|--------------|---|
|   | Recalculate First/Last Stud Spacing for External Corners              |              |   |
|   | Align with Main Frame                                                 |              |   |
|   | Automatically Align Opening Cripples with Studs                       | $\checkmark$ |   |
|   | Automatically Align Opening Cripples with Nearest Left Stud           |              |   |
|   | Allow First/Last Spacing to be up to twice size of Stud/Joist Spacing |              |   |
|   | Delete or Move Studs when they Collide                                | Delete V     |   |
|   | Connect Long Bridging/Nogging to Internal Opening King Joist/Stud     | $\checkmark$ | ~ |

Allow First/Last Spacing to be up to twice size of Stud/Joist Spacing – allows changing First/Last Spacing from Wall/Floor/Roof Framing to be up to twice that of the Stud/Joist Spacing.

Example with wood: When Allow First/Last Spacing to be up to twice size of Stud/Joist Spacing is ticked OFF:

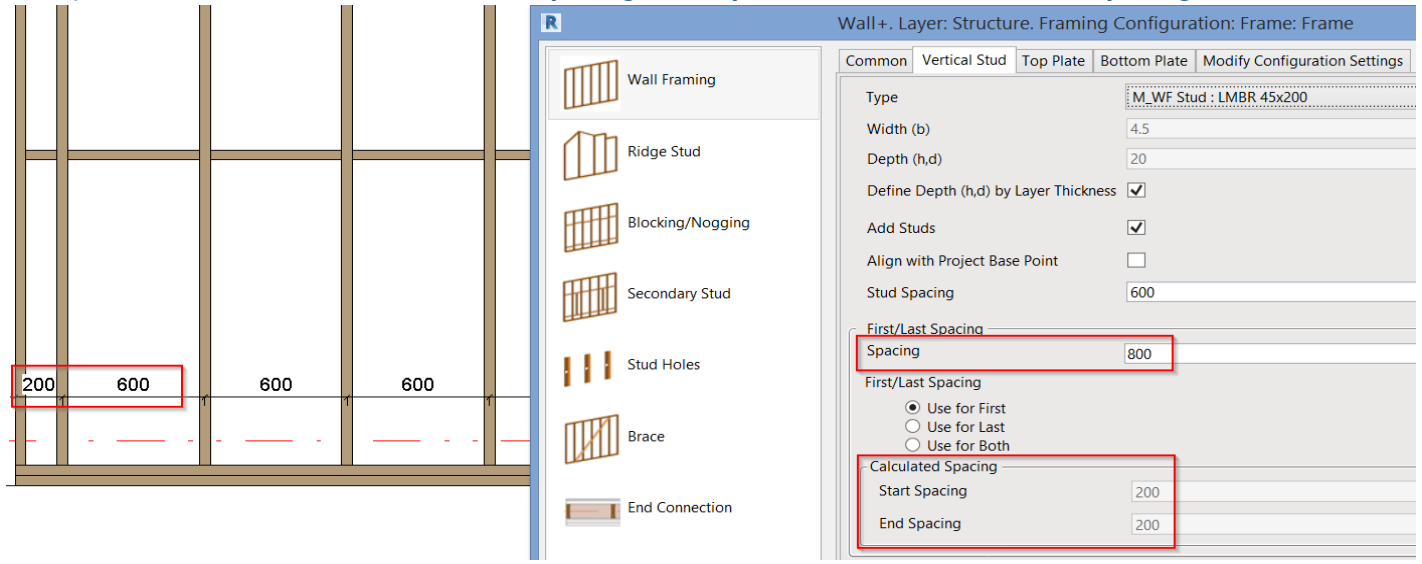

Example: When Allow First/Last Spacing to be up to twice size of Stud/Joist Spacing is ticked ON:

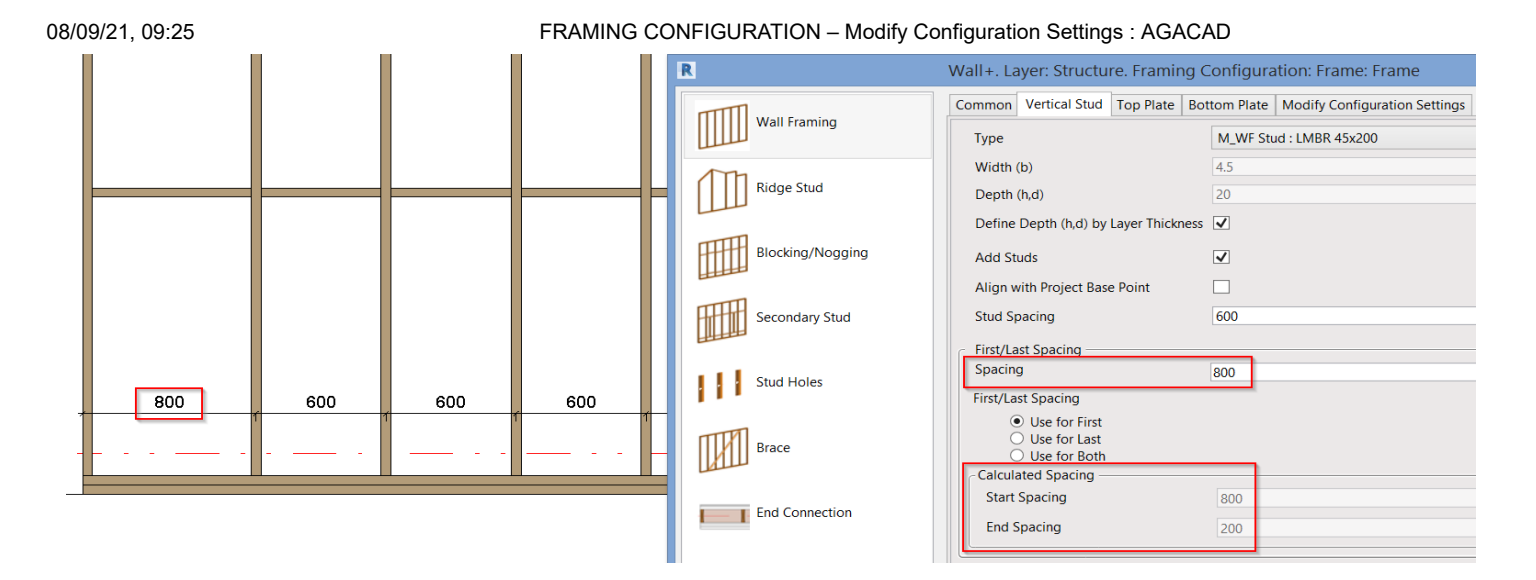

Example with metal: When Allow First/Last Spacing to be up to twice size of Stud/Joist Spacing is ticked OFF:

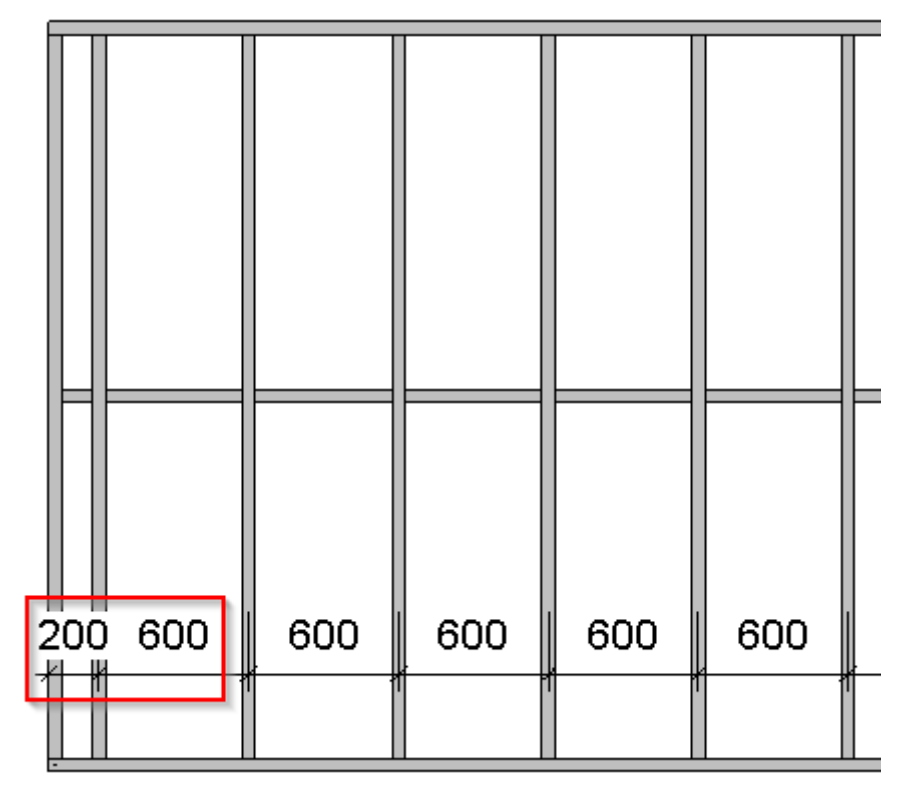

| 3/09 | /21, 09:25 |                                  |             |      | FRAMING   | CONFIGURATION – Modify Configuration | n Settings |
|------|------------|----------------------------------|-------------|------|-----------|--------------------------------------|------------|
| C    | ommon      | Vertical Stud                    | Top Plate   | Bot  | tom Plate | Modify Configuration Settings        |            |
|      | Туре       |                                  |             |      | M_MF C    | +C Stud : C10251-15                  | ¥          |
|      | Width (    | b)                               |             |      | 5.08      |                                      |            |
|      | Depth (    | h,d)                             |             |      | 10.2      |                                      |            |
|      | Define [   | Depth (h,d) by l                 | Layer Thick | ness | ✓         |                                      |            |
|      | Rotate 1   | 180°                             |             |      |           |                                      |            |
|      | Add Stu    | ıds                              |             |      | ✓         |                                      |            |
|      | Align w    | ith Project Base                 | Point       |      |           |                                      |            |
|      | Stud Sp    | acing                            |             |      | 600       |                                      |            |
| 6    | First/La   | st Spacing —                     |             |      |           |                                      |            |
|      | Spacing    | )                                |             |      | 800       |                                      |            |
|      | First/Las  | st Spacing                       |             |      |           |                                      |            |
|      |            | Use for First                    |             |      |           |                                      |            |
|      | 0          | ) Use for Last<br>) Use for Both |             |      |           |                                      |            |
|      | Calcula    | ted Spacing —                    |             |      |           |                                      |            |
|      | Start S    | Spacing                          |             |      | 200       |                                      |            |
|      | End S      | pacing                           |             |      | 400       |                                      |            |

Example: When Allow First/Last Spacing to be up to twice size of Stud/Joist Spacing is ticked ON:

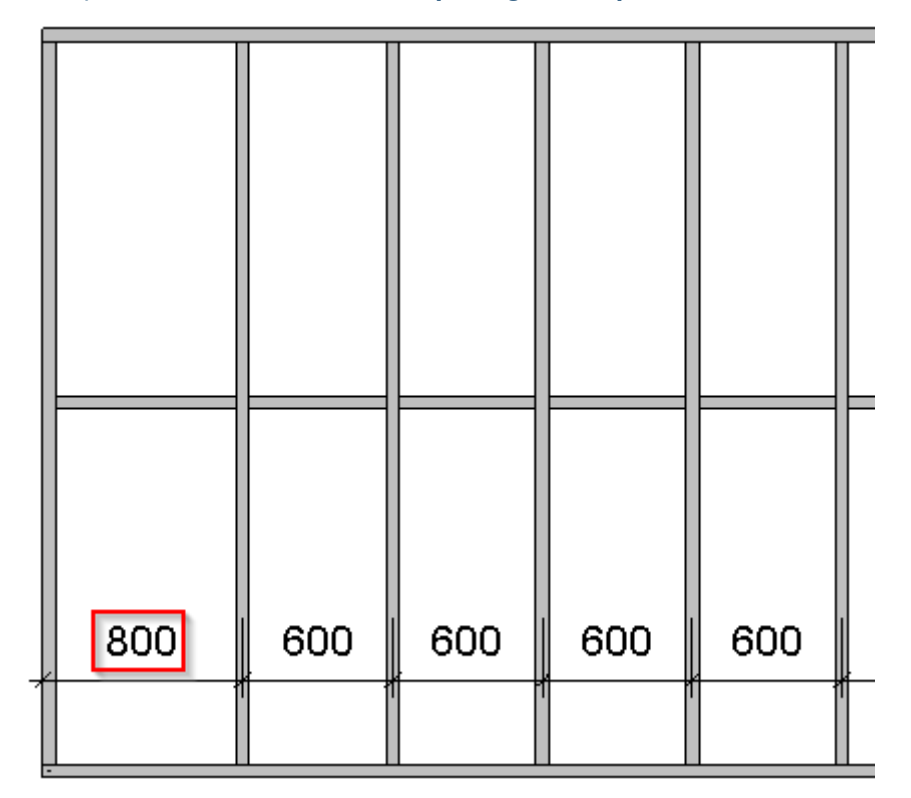

| 109/21, 09.23 |                                                     |             |      |          |                               | ation Settings |
|---------------|-----------------------------------------------------|-------------|------|----------|-------------------------------|----------------|
| Common        | Vertical Stud                                       | Top Plate   | Bott | om Plate | Modify Configuration Settings |                |
| Туре          |                                                     |             |      | M_MF C+  | C Stud : C10251-15            | Ŷ              |
| Width (       | b)                                                  |             |      | 5.08     |                               |                |
| Depth (       | h,d)                                                |             |      | 10.2     |                               |                |
| Define l      | Depth (h,d) by l                                    | Layer Thick | ness | ✓        |                               |                |
| Rotate        | 180°                                                |             |      |          |                               |                |
| Add Stu       | ıds                                                 |             |      | ✓        |                               |                |
| Align w       | ith Project Base                                    | e Point     |      |          |                               |                |
| Stud Sp       | acing                                               |             |      | 600      |                               |                |
| ⊂ First/La    | st Spacing —                                        |             |      |          |                               |                |
| Spacing       | )                                                   |             | [    | 800      |                               |                |
| First/La      | st Spacing                                          |             |      |          |                               |                |
|               | ) Use for First<br>) Use for Last<br>) Use for Both |             |      |          |                               |                |
| Calcula       | ated Spacing —                                      |             |      |          |                               |                |
| Start         | Spacing                                             |             |      | 800      |                               |                |
| End S         | pacing                                              |             |      | 400      |                               |                |

#### Delete or Move Studs when they Collide (in Wall+, Wall+M)

#### Delete or Move Joists when they Collide (in Floor+, Floor+M, Roof+, Roof+M)

| ٢ | Parameters Depend on Configuration Name                               |              | ^ |
|---|-----------------------------------------------------------------------|--------------|---|
|   | Recalculate First/Last Stud Spacing for External Corners              |              |   |
|   | Align with Main Frame                                                 |              |   |
|   | Automatically Align Opening Cripples with Studs                       | $\checkmark$ |   |
|   | Automatically Align Opening Cripples with Nearest Left Stud           |              |   |
|   | Allow First/Last Spacing to be up to twice size of Stud/Joist Spacing |              |   |
|   | Delete or Move Studs when they Collide                                | Delete v     |   |
|   | Connect Long Bridging/Nogging to Internal Opening King Joist/Stud     | $\checkmark$ | ~ |

**Delete or Move Studs/Joists when they Collide –** choose what to do with studs/joists when they collide. (This function supports a more convenient framing workflow.)

Example with wood wall frame from plan view: If the internal wall is moved, it collides with the existing stud. The function allows the existing stud to be deleted or moved.

#### FRAMING CONFIGURATION – Modify Configuration Settings : AGACAD

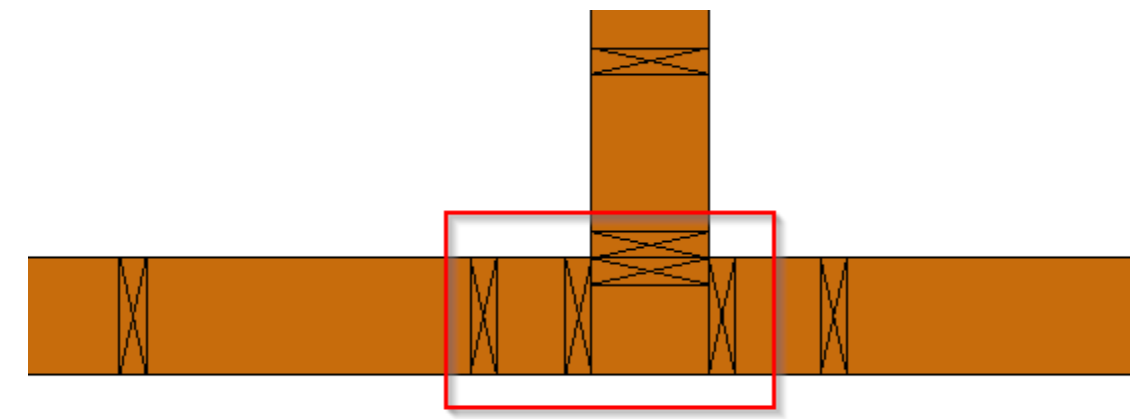

#### Stud was moved:

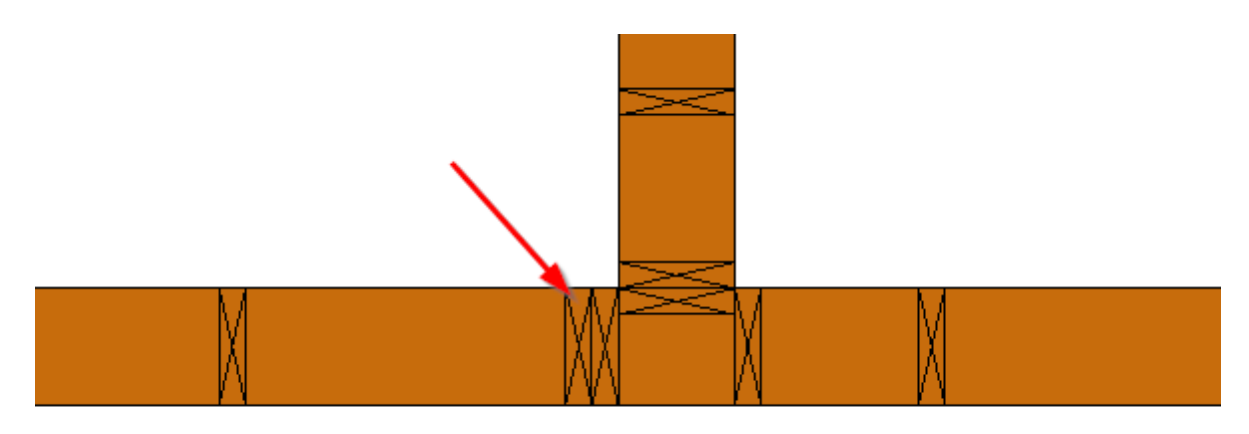

Stud was deleted:

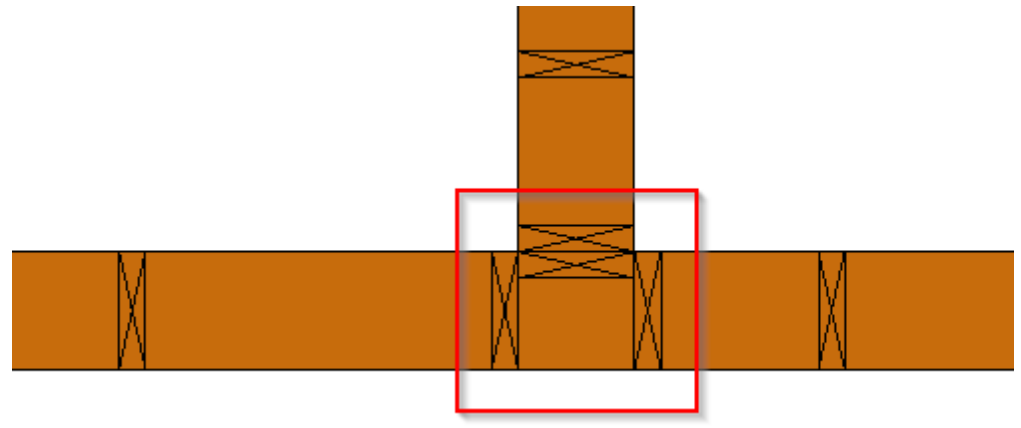

Example with metal wall frame from plan view:

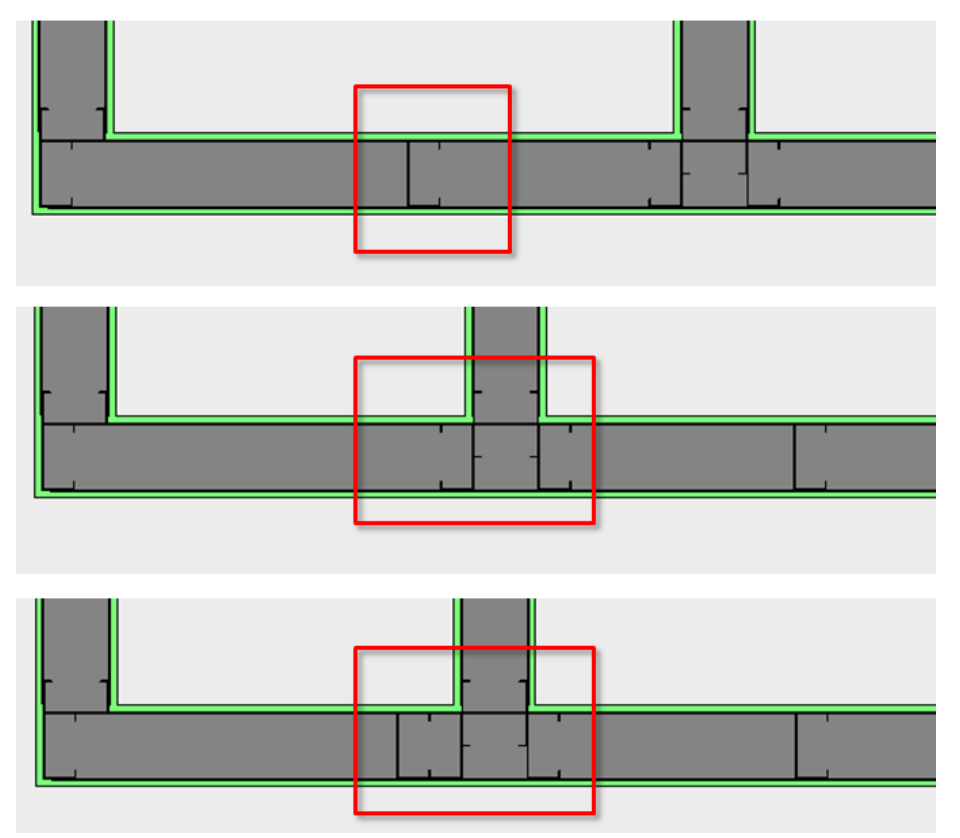

For a more convenient framing workflow, King Stud stays and deletes existing Stud from the connection:

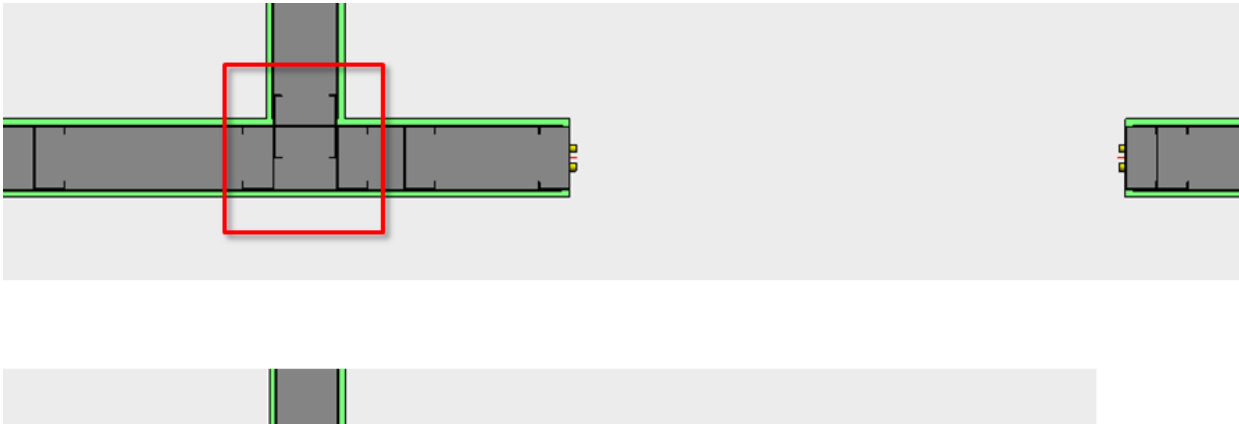

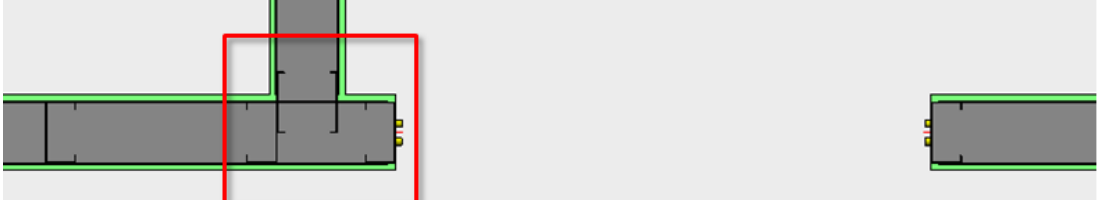

Example: The trimming joist stays while the existing joist is moved or deleted from the connection.

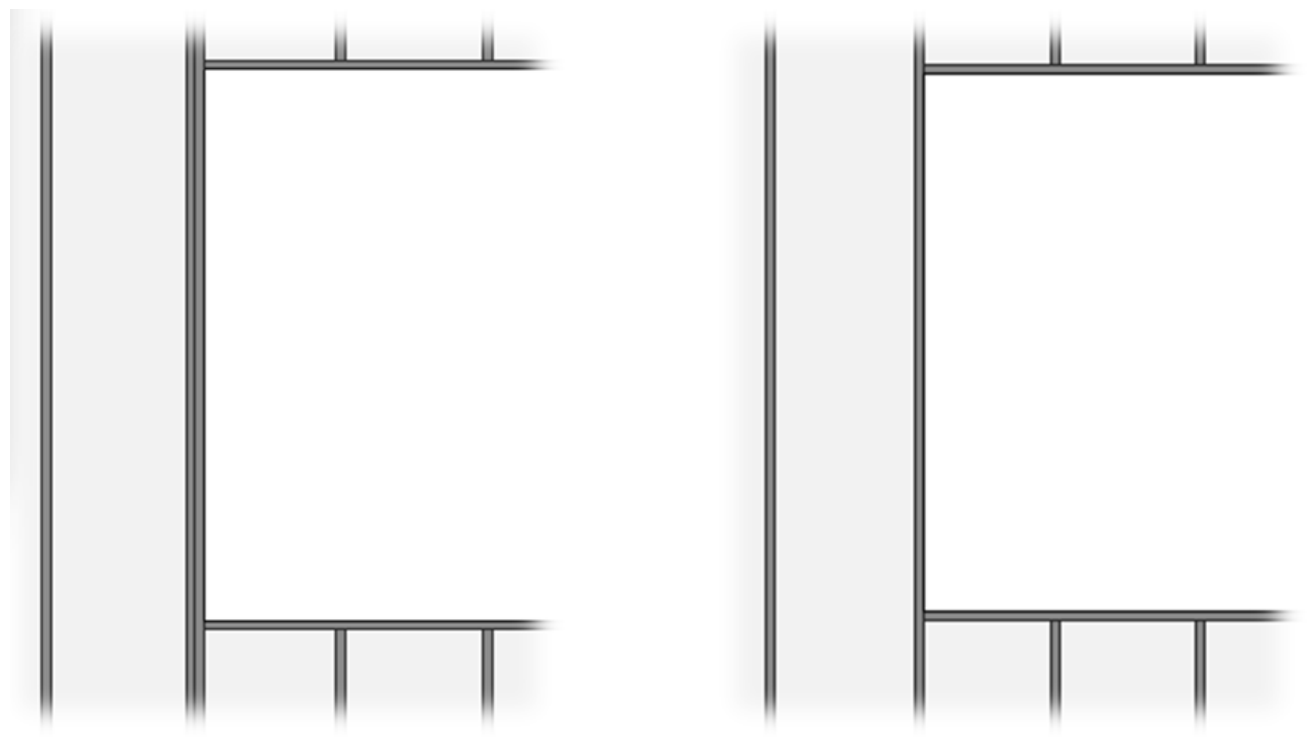

#### Connect Long Bridging/Nogging to Internal Opening King Joist/Stud

| ٢ | arameters Depend on Configuration Name                                |              | ^ |
|---|-----------------------------------------------------------------------|--------------|---|
|   | Recalculate First/Last Stud Spacing for External Corners              |              |   |
|   | Align with Main Frame                                                 |              |   |
|   | Automatically Align Opening Cripples with Studs                       | ✓            |   |
|   | Automatically Align Opening Cripples with Nearest Left Stud           |              |   |
|   | Allow First/Last Spacing to be up to twice size of Stud/Joist Spacing |              |   |
|   | Delete or Move Studs when they Collide                                | Delete ~     |   |
|   | Connect Long Bridging/Nogging to Internal Opening King Joist/Stud     | $\checkmark$ | ~ |

**Connect Long Bridging/Nogging to Internal Opening King Joist/Stud** – connects bridging/nogging with internal opening king studs or trimming joists.

Example: Connect Long Bridging/Nogging to Internal Opening King Joist/Stud is ticked OFF:

#### FRAMING CONFIGURATION - Modify Configuration Settings : AGACAD

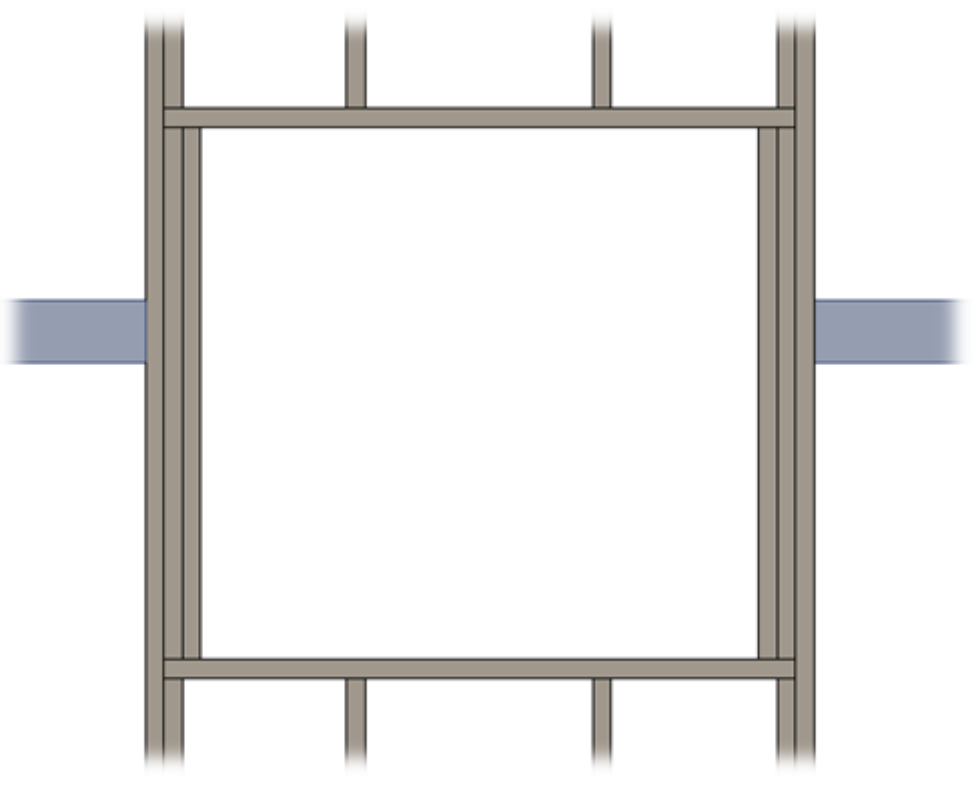

Example: Connect Long Bridging/Nogging to Internal Opening King Joist/Stud is ticked ON:

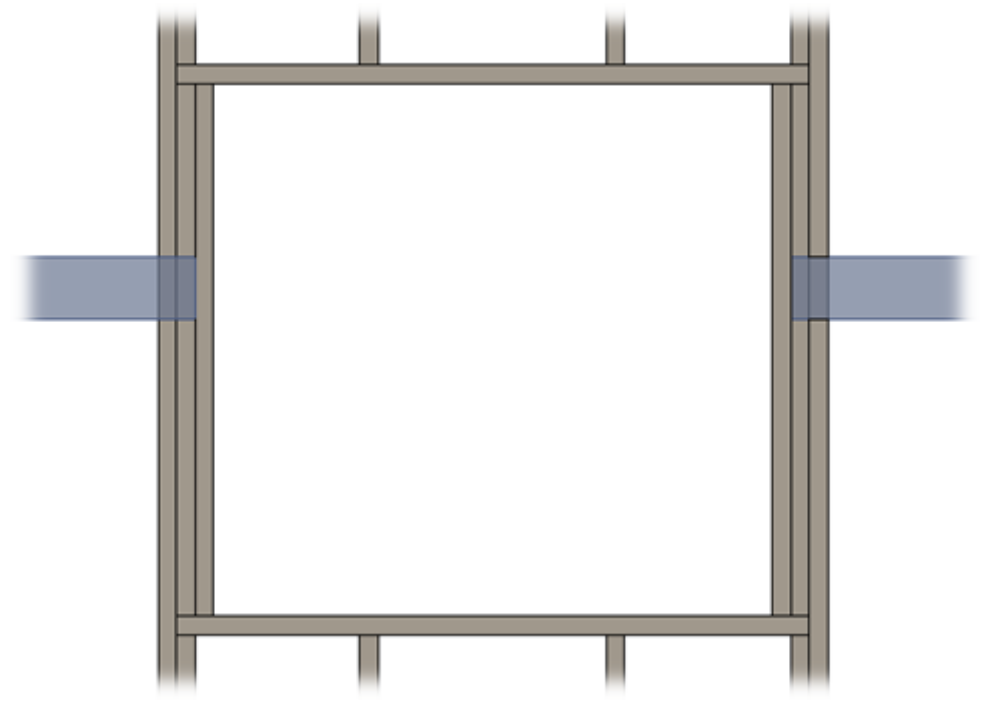

#### **Connect Headers to Internal King Stud/Trimming Joist**

|  | Connect Headers to Internal King Stud/Trimming Joist                    | ✓ |
|--|-------------------------------------------------------------------------|---|
|  | Connect Top Plate Support Headers to Internal King Stud/Trimming Joist  | ✓ |
|  | Separate Joined Opening's Preassemblies                                 |   |
|  | Top Plate Support: Select Configuration by Full Width of Joined Opening |   |
|  | King\Trimmer: Select Configuration by Full Width of Joined Opening      |   |
|  | Header: Select Configuration by Full Width of Joined Opening            |   |
|  | Allow Brace and Opening intersection                                    |   |

**Connect Headers to Internal King Stud/Trimming Joist** – headers can be connected to internal or external kings or trimming joists.

Example with wood: Connect Headers to Internal King Stud/Trimming Joist is ticked OFF:

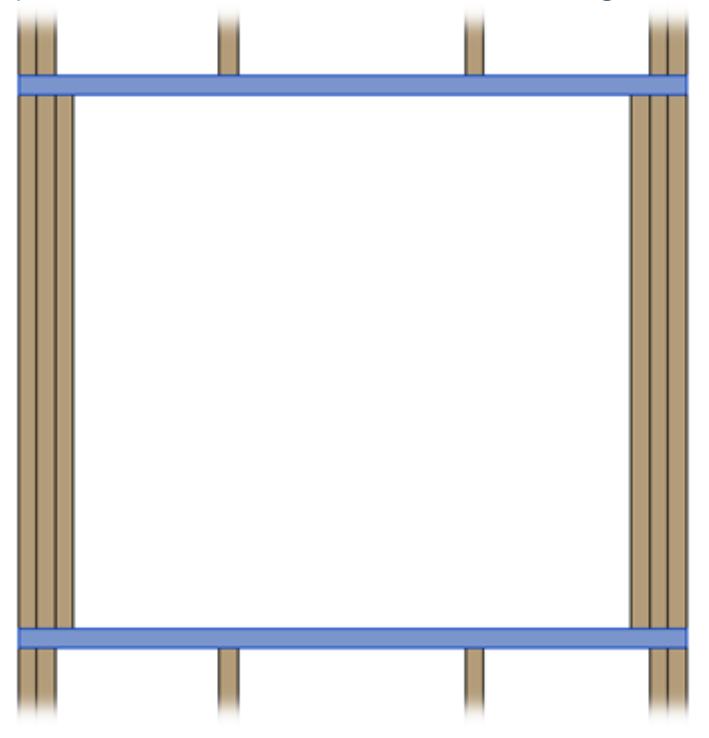

Example: Connect Headers to Internal King Stud/Trimming Joist is ticked ON:

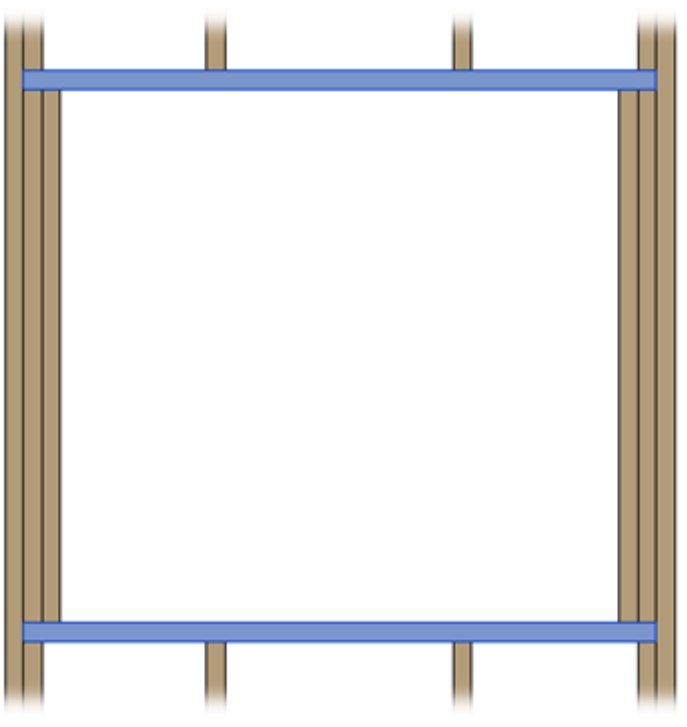

Example with metal:

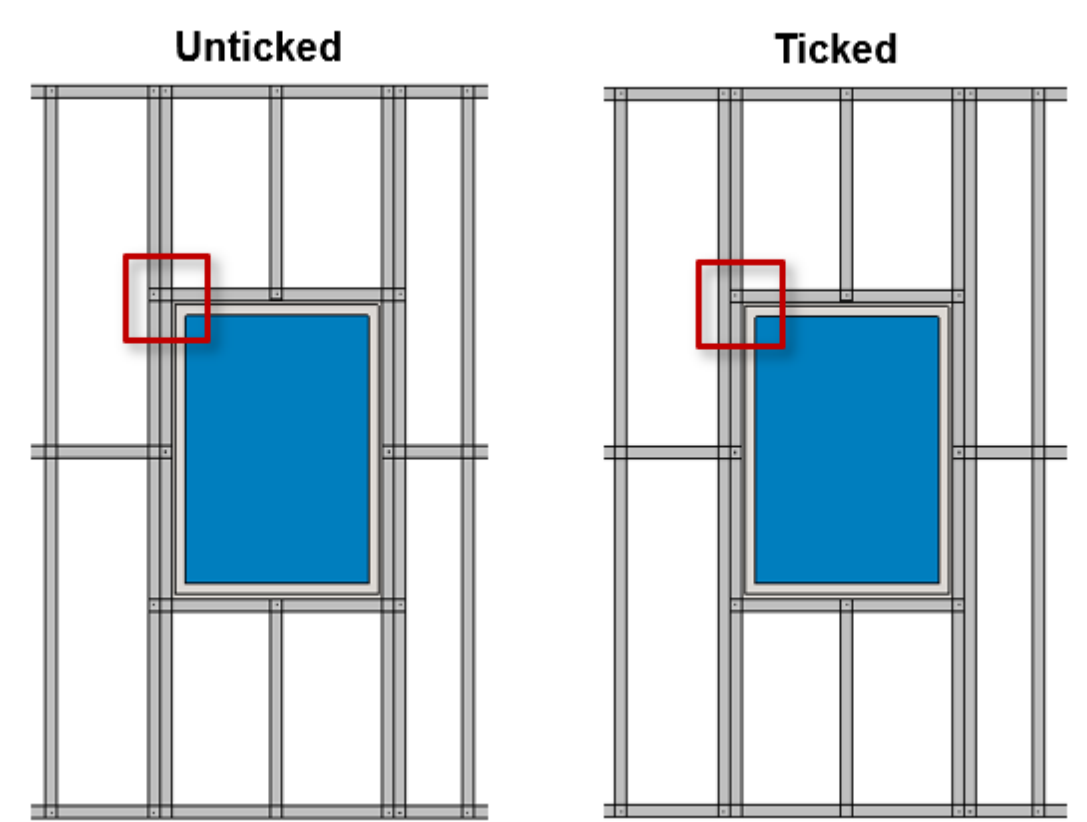

#### **Connect Top Plate Support Headers to Internal King Stud/Trimming Joist**

|   | Connect Headers to Internal King Stud/Trimming Joist                    | $\checkmark$ |   | ^      |
|---|-------------------------------------------------------------------------|--------------|---|--------|
|   | Connect Top Plate Support Headers to Internal King Stud/Trimming Joist  | t 🗹          | þ |        |
| ľ | Separate Joined Opening's Preassemblies                                 |              |   |        |
|   | Top Plate Support: Select Configuration by Full Width of Joined Opening | J 🗆          |   |        |
|   | King\Trimmer: Select Configuration by Full Width of Joined Opening      |              |   |        |
|   | Header: Select Configuration by Full Width of Joined Opening            |              |   |        |
|   | Allow Brace and Opening intersection                                    |              |   | $\sim$ |

**Connect Top Plate Support Headers to Internal King Stud/Trimming Joist** – top plate supports can be connected to internal or external kings or trimming joists.

Example: Connect Top Plate Support Headers to Internal King Stud/Trimming Joist is ticked OFF:

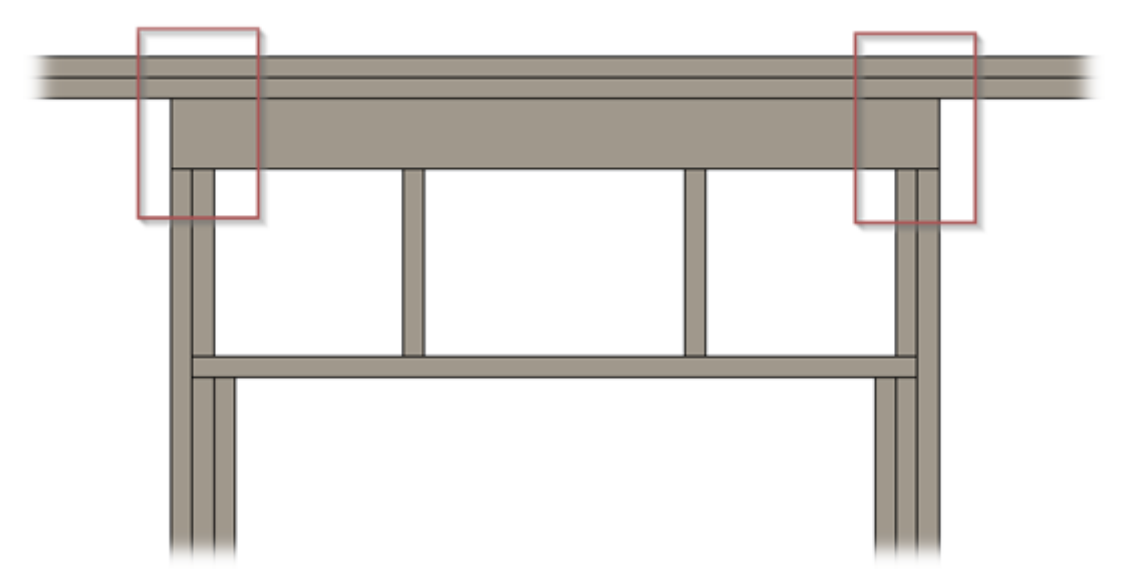

Example: Connect Top Plate Support Headers to Internal King Stud/Trimming Joist is ticked ON:

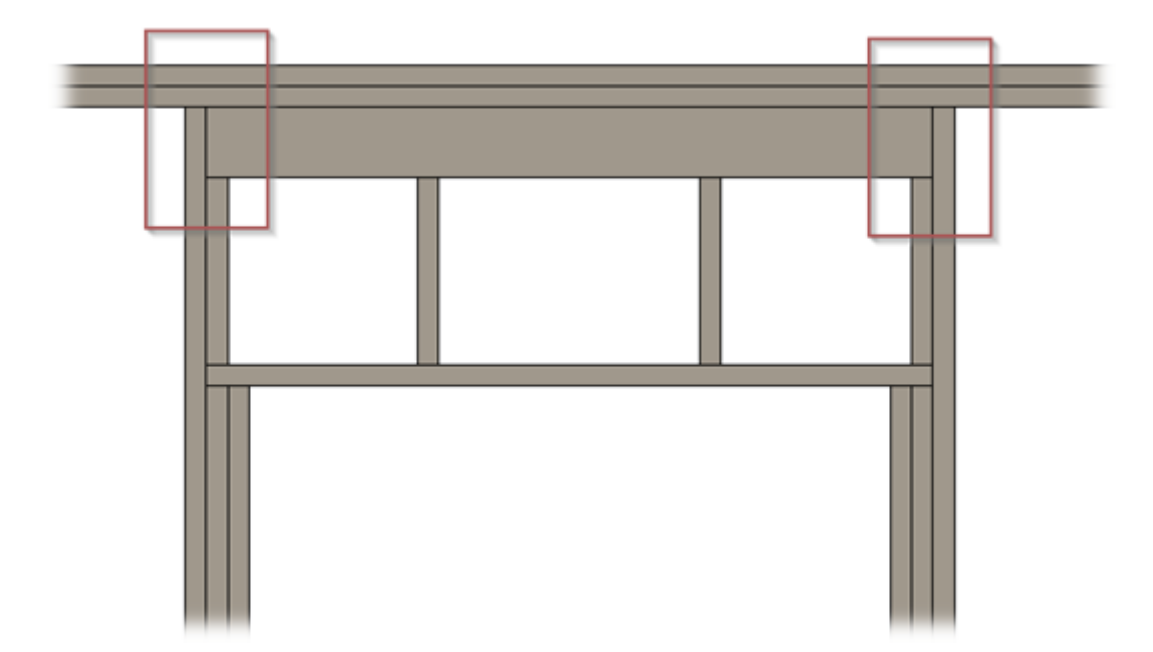

## Separate Joined Opening's Preassemblies

| Connect Headers to Internal King Stud/Trimming Joist                    |              | ^ |
|-------------------------------------------------------------------------|--------------|---|
| Connect Top Plate Support Headers to Internal King Stud/Trimming Joist  | $\checkmark$ |   |
| Separate Joined Opening's Preassemblies                                 |              |   |
| Top Plate Support: Select Configuration by Full Width of Joined Opening |              |   |
| King\Trimmer: Select Configuration by Full Width of Joined Opening      |              |   |
| Header: Select Configuration by Full Width of Joined Opening            |              |   |
| Allow Brace and Opening intersection                                    |              | ~ |

**Separate Joined Opening's Preassemblies** – this feature lets you make separate preassemblies for openings that are part of a joined opening — and the preassemblies will exclude other elements (like top plate supports, etc.) that extend across the joined opening.

#### Top Plate Support: Select Configuration by Full Width of Joined Opening

| Connect Headers to Internal King Stud/Trimming Joist                    | ✓            | ^ |
|-------------------------------------------------------------------------|--------------|---|
| Connect Top Plate Support Headers to Internal King Stud/Trimming Joist  | $\checkmark$ |   |
| Separate Joined Opening's Preassemblies                                 |              |   |
| Top Plate Support: Select Configuration by Full Width of Joined Opening |              |   |
| King\Trimmer: Select Configuration by Full Width of Joined Opening      |              |   |
| Header: Select Configuration by Full Width of Joined Opening            |              |   |
| Allow Brace and Opening intersection                                    |              | ~ |

**Top Plate Support: Select Configuration by Full Width of Joined Opening –** top plate support can be created according to opening width or full width of joined openings.

Example with wood:

#### FRAMING CONFIGURATION – Modify Configuration Settings : AGACAD

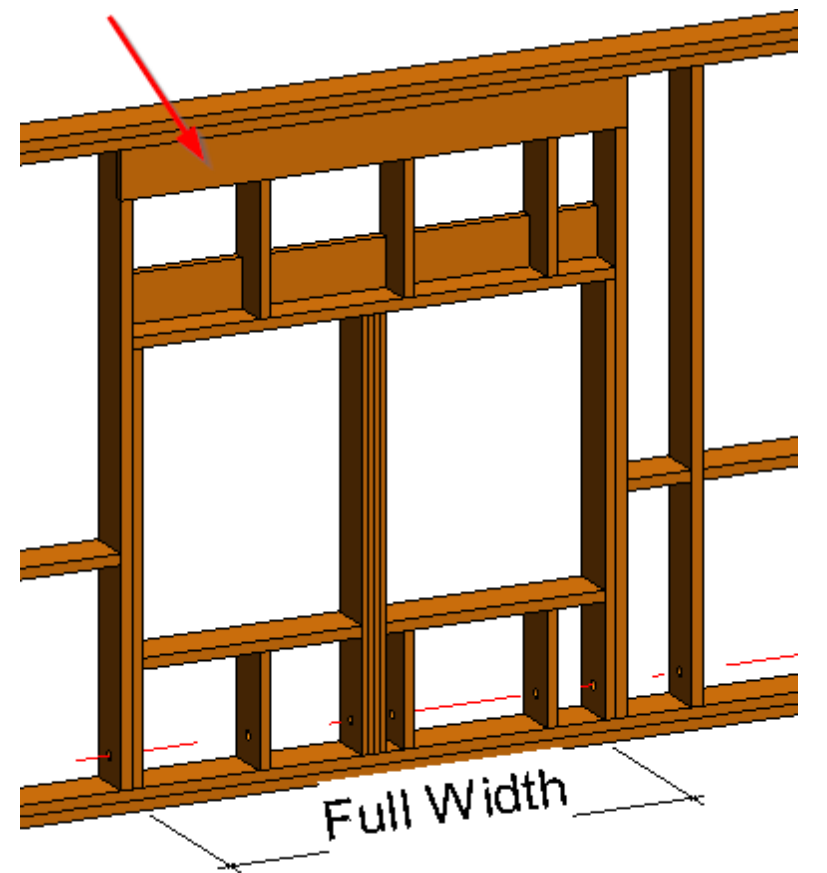

| ^ I             | Window Framing    | Door Framing      | Opening Framing | Window - Window Join R | Framin | ng Window - D | Door Join Framing               |
|-----------------|-------------------|-------------------|-----------------|------------------------|--------|---------------|---------------------------------|
| Common Settings | 📄 🗙 🖬 Edit (      | Configurations    |                 |                        |        |               |                                 |
|                 | Non-structural W  | alls. Width of Op | penings:        |                        |        |               |                                 |
| Wall Framing    | From              | То                | Configuration   |                        |        | Preassembled  | Opening Element<br>Preassembled |
|                 | 0                 | 1500              | M_Window Non-   | bearing Framing        | ~      |               |                                 |
| Opening Framing | 1500              | 10000             | M_Window Non-   | bearing Framing 1501   | ~      |               |                                 |
|                 |                   |                   |                 |                        |        |               |                                 |
| L Connection    |                   |                   |                 |                        |        |               |                                 |
|                 | Structural Walls. | Width of Openin   | gs:             |                        |        |               |                                 |
| End Connection  | From              | То                | Configuration   |                        |        | Preassembled  | Opening Element<br>Preassembled |
|                 | 0                 | 1000              | M_Window Beari  | ng Framing             | ~      |               |                                 |
| V Connection    | 1000              | 10000             | M_Window Beari  | ng Framing 1001        | ~      |               |                                 |
|                 |                   |                   |                 |                        |        |               |                                 |

Example with metal:

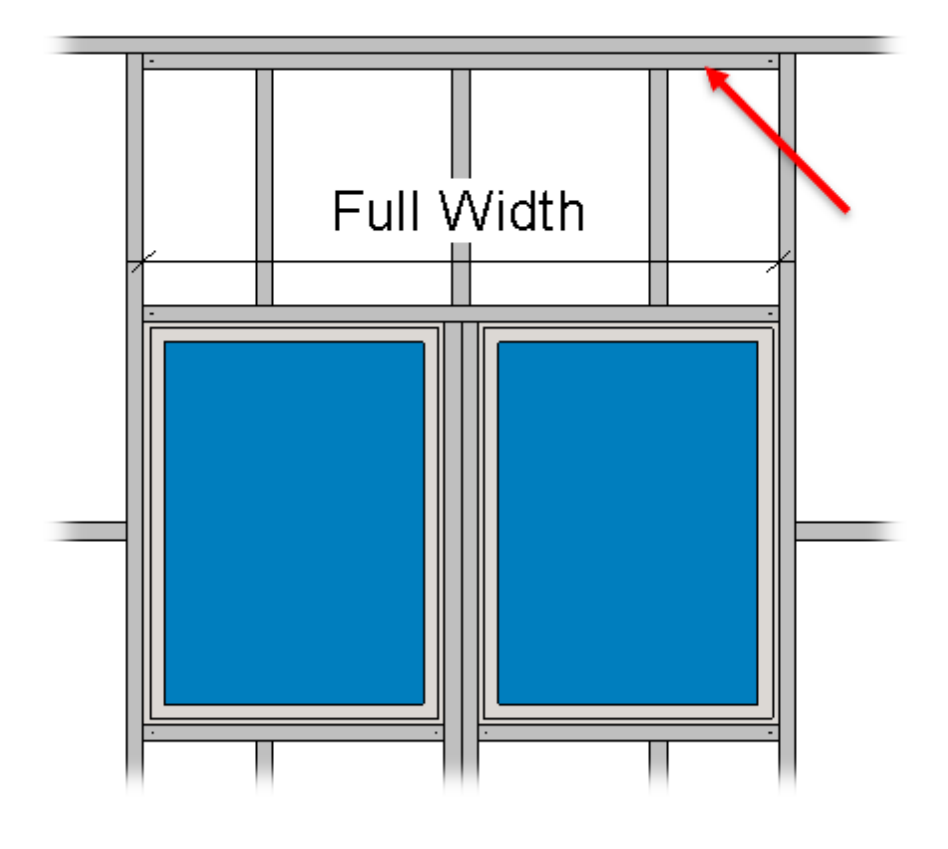

| ~ ^                                 | Window Fi   | raming    | Door Framing      | Opening Framing | Window - Window Join Fram | ing Window - D | oor Join Framing                |
|-------------------------------------|-------------|-----------|-------------------|-----------------|---------------------------|----------------|---------------------------------|
| Common Settings Edit Configurations |             |           |                   |                 |                           |                |                                 |
|                                     | - Non-struc | ctural Wa | alls. Width of Op | enings:         |                           |                |                                 |
| Wall Framing                        | Fro         | om        | То                | Configuration   |                           | Preassembled   | Opening Element<br>Preassembled |
|                                     | 0           |           | 1500              | M_Window Non-   | ·bearing Framing Y        |                |                                 |
| Opening Framing                     | 150         | 0         | 10000             | M_Window Non-   | bearing Framing 1501 🛛 👻  |                |                                 |
|                                     |             |           |                   |                 |                           |                |                                 |
| L Connection                        |             | Edit C    | onfigurations     |                 |                           |                |                                 |
|                                     | Structural  | Walls. V  | Vidth of Openin   | gs:             |                           |                |                                 |
| End Connection                      | Fro         | m         | То                | Configuration   |                           | Preassembled   | Opening Element<br>Preassembled |
|                                     | 0           |           | 1000              | M_Window Bear   | ing Framing 🛛 👻           |                |                                 |
| V Connection                        | 100         | 0         | 10000             | M_Window Bear   | ing Framing 1001 🛛 👻      |                |                                 |
|                                     |             |           |                   |                 |                           |                |                                 |

King\Trimmer: Select Configuration by Full Width of Joined Opening

| Connect Headers to Internal King Stud/Trimming Joist                    |  | ^ |
|-------------------------------------------------------------------------|--|---|
| Connect Top Plate Support Headers to Internal King Stud/Trimming Joist  |  |   |
| Separate Joined Opening's Preassemblies                                 |  |   |
| Top Plate Support: Select Configuration by Full Width of Joined Opening |  |   |
| King\Trimmer: Select Configuration by Full Width of Joined Opening      |  |   |
| Header: Select Configuration by Full Width of Joined Opening            |  |   |
| Allow Brace and Opening intersection                                    |  | ~ |

**King\Trimmer: Select Configuration by Full Width of Joined Opening** – kings or trimmers can be created according to opening width or full width of joined openings.

## Header: Select Configuration by Full Width of Joined

## Opening

| Connect Headers to Internal King Stud/Trimming Joist                    |  | ^ |
|-------------------------------------------------------------------------|--|---|
| Connect Top Plate Support Headers to Internal King Stud/Trimming Joist  |  |   |
| Separate Joined Opening's Preassemblies                                 |  |   |
| Top Plate Support: Select Configuration by Full Width of Joined Opening |  |   |
| King\Trimmer: Select Configuration by Full Width of Joined Opening      |  |   |
| Header: Select Configuration by Full Width of Joined Opening            |  |   |
| Allow Brace and Opening intersection                                    |  | ~ |

**Header: Select Configuration by Full Width of Joined Opening** – header can be created according to opening width or full width of joined openings.

## Allow Brace and Opening Intersection

| _ |                                                                         |  |   |
|---|-------------------------------------------------------------------------|--|---|
|   | Connect Headers to Internal King Stud/Trimming Joist                    |  | ^ |
|   | Connect Top Plate Support Headers to Internal King Stud/Trimming Joist  |  |   |
|   | Separate Joined Opening's Preassemblies                                 |  |   |
|   | Top Plate Support: Select Configuration by Full Width of Joined Opening |  |   |
|   | King\Trimmer: Select Configuration by Full Width of Joined Opening      |  |   |
|   | Header: Select Configuration by Full Width of Joined Opening            |  |   |
|   | Allow Brace and Opening intersection                                    |  | ~ |

**Allow Brace and Opening Intersection** – if ticked, allows to create braces which crosses openings. This option is usually used when prefabricated frame is transported and braces could go through openings to make the frame more stable.

#### Example:

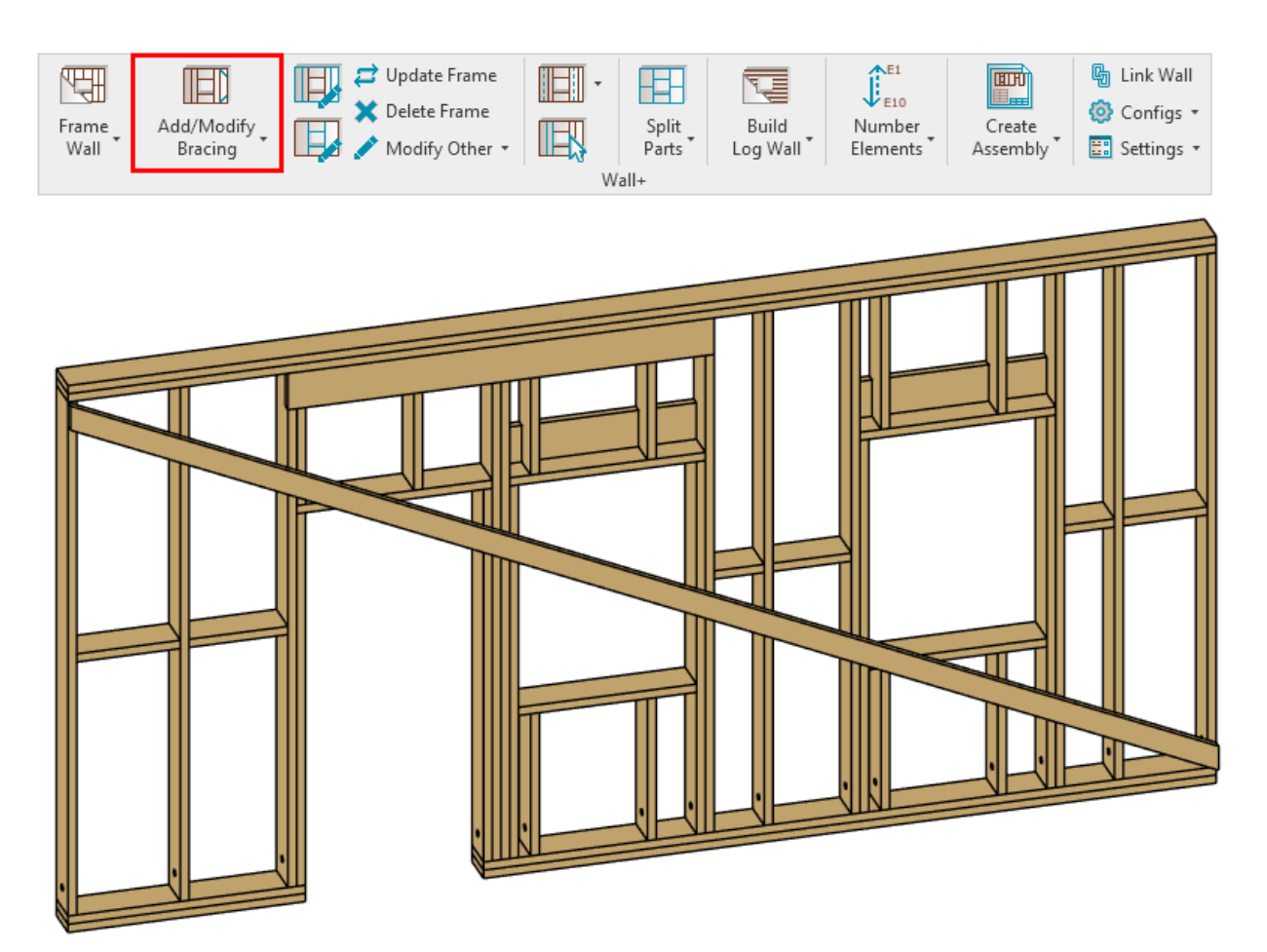

# Minimum Window/Door/Generic/System Opening Width\Height

| Frame Openings                       |     | ^      |
|--------------------------------------|-----|--------|
| Minimum Window Width\Height          | 0   |        |
| Minimum Door Width\Height            | 0   |        |
| Minimum Generic Opening Width\Height | 0   |        |
| Minimum System Opening Width\Height  | 310 |        |
| Enable Partial Opening Analysis      |     |        |
|                                      |     | $\sim$ |

# **Minimum Window/Door/Generic/System Opening Width\Height** – define minimal sizes for windows, doors, generic or system openings which will be framed.

*Example, Minimum System Opening Width\Height = 0, then the opening is framed:* 

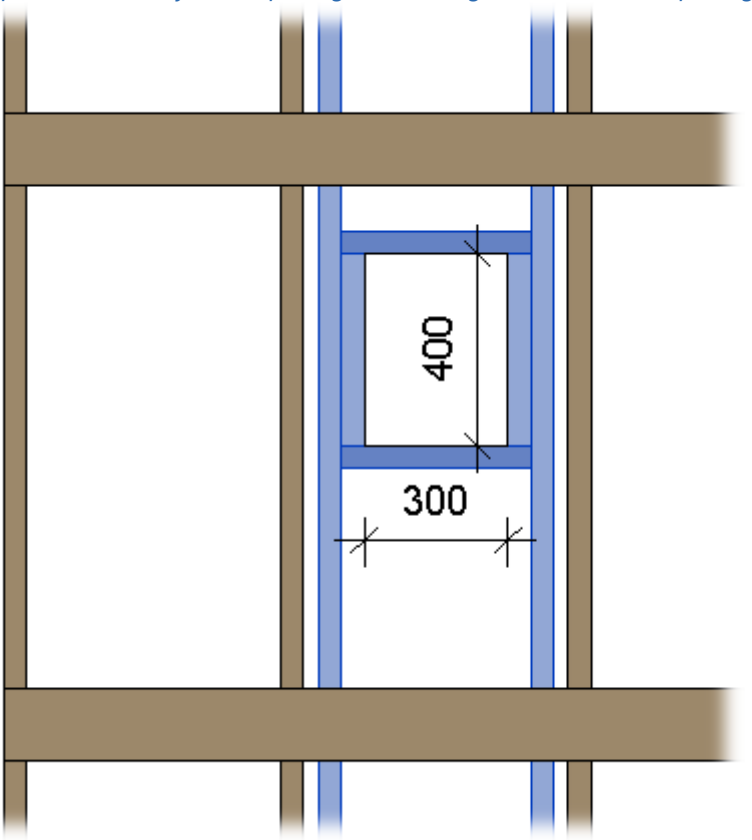

*Example, Minimum System Opening Width*\*Height = 310, then the opening is not framed:* 

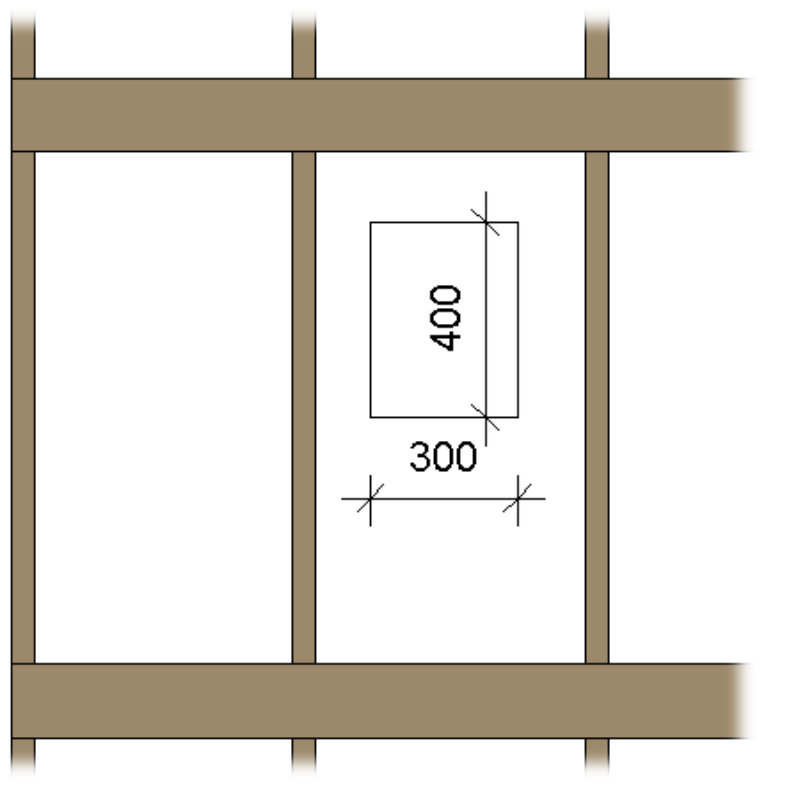

## **Enable Partial Opening Analysis**

| CFrame Openings                      |     | ^ |
|--------------------------------------|-----|---|
| Minimum Window Width\Height          | 0   |   |
| Minimum Door Width\Height            | 0   |   |
| Minimum Generic Opening Width\Height | 0   |   |
| Minimum System Opening Width\Height  | 310 |   |
| Enable Partial Opening Analysis      |     |   |

**Enable Partial Opening Analysis** – turns on more complicated calculation method and analysis for the frame when openings are created just for few roof layers. This method is quite rare and slows down framing speed, so could be switched on separately.

# Enable New Algorithm for Wood Framing using New Families

New Families - New Algorithm Enable New Algorithm for Wood Framing using New Families

**Enable New Algorithm for Wood Framing using New Families** – enables new, faster algorithm for wood framing using new families from new version. This option is automatically switched after installing new **Wall+**, **Floor+**, **Roof+** version with new configurations. The new families are easier to use than the old ones that they have replaced, and you'll find that they greatly expand your framing possibilities.

Advantages of the new families:

- The new families are simple and speed up wall/floor/roof framing by a factor of 2.
- The new families replace and expand the possibilities of the old families.
- The new framing technology is more flexible, making it possible to get good results in all situations faster than using the old families.

Here is a side-by-side list of the new **Wood Framing Roof+** families and the old families being replaced in Imperial projects. (For Metric projects, there will be M\_ at the beginning):

| New families for new Roof+2021 configurations | Old families for old configurations                             |
|-----------------------------------------------|-----------------------------------------------------------------|
| I_RWF Common Joist.rfa                        | I_Roof_Frame Common Rafter.rfa<br>I_Roof_Frame Common Joist.rfa |

| I_RWF Rim-Bridging Joist.rfa                                                                                       | I_Roof_Frame Valley_Hip Board.rfa<br>I_Roof_Frame Trimmer.rfa<br>I_Roof_Frame Trimmer Joist.rfa<br>I_Roof_Frame Trapezoid Girder Joist.rfa<br>I_Roof_Frame Top Trimmer_Bevelled.rfa<br>I_Roof_Frame Top Trimmer.rfa<br>I_Roof_Frame Top Trap_Trimmer.rfa<br>I_Roof_Frame Horizontal Board.rfa<br>I_Roof_Frame Header.rfa<br>I_Roof_Frame Fascia & Trimmer.rfa<br>I_Roof_Frame Bace Board.rfa<br>I_Roof_Frame Bottom Trimmer.rfa<br>I_Roof_Frame Batten Joist.rfa |
|----------------------------------------------------------------------------------------------------|----------------------------------------------------------------------------------------------------|
| I_RWF Rim-Bridging I-Joist.rfa<br>I_RWF Common I-Joist.rfa                                                         | I_Roof_Frame Trimmer I-Joist.rfa<br>I_Roof_Frame Common Rafter I-Joist.rfa<br>I_Roof_Frame Common I-Joist.rfa                                                                                                    |
| I_RWF Valley Rafter.rfa<br>I_RWF Valley Rafter I-Joist.rfa<br>I_RWF Hip Rafter.rfa<br>I_RWF Hip Rafter I-Joist.rfa | I_Roof_Frame Valley Rafter.rfa<br>I_Roof_Frame Valley Rafter I-Joist.rfa<br>I_Roof_Frame Hip Rafter.rfa<br>I_Roof_Frame Hip Rafter I-Joist.rfa                                                                                                    |
| I_RWF_Joist Diagonal Cut.rfa<br>I_RWF_Joist Bottom Cut.rfa                                                         |                                                                                                    |
| I_RWF Soffit Board_Profiled.rfa<br>I_RWF Soffit Board.rfa<br>I_RWF Soffit Board_Groove.rfa                         | I_Roof_Frame Soffit Board_MultiProfile.rfa<br>I_Roof_Frame Soffit Board.rfa<br>I_Roof_Frame Groove Board.rfa                                                                                                    |
| I_RWF Ridge Joist.rfa<br>I_RWF Girder Joist.rfa<br>I_RWF Ridge I-Joist.rfa<br>I_RWF Girder I-Joist.rfa             | I_Roof_Frame Ridge Joist_Bevelled_Spec.rfa<br>I_Roof_Frame Ridge Joist_Bevelled.rfa<br>I_Roof_Frame Ridge Joist.rfa<br>I_Roof_Frame Ridge I-Joist.rfa<br>I_Roof_Frame Girder Joist_Bevelled.rfa<br>I_Roof_Frame Girder Joist.rfa<br>I_Roof_Frame Trapezoid Girder Joist.rfa                                                                                                    |
| I_RWF Collar Joist.rfa<br>I_RWF Collar I-Joist.rfa<br>I_RWF Sleeper.rfa                                            | I_Roof_Frame Collar Joist.rfa<br>I_Roof_Frame Collar I-Joist.rfa<br>I_Roof_Frame Sleeper Board.rfa                                                                                                    |

Here are the new framing configurations that we prepared to speed up your project. Again, they come with the new families:

| Roof+. Default Fran | ming Parameters                     |                                    |                   | -                                                                    |        | × |
|---------------------|-------------------------------------|------------------------------------|-------------------|----------------------------------------------------------------------|--------|---|
| Material Class:     | Wood                                | V                                  |                   |                                                                      |        |   |
| Configuration Type: | Frame                               | Ŷ                                  |                   |                                                                      |        |   |
| Configuration Name: | M_Roof_Panel Fr                     | ame v                              | Save              | Save As Rename Delete                                                |        |   |
| Common S            | M_Roof_Panel Fr<br>M_Roof_Rater Fra | ame<br>ame                         | qs                | Modify Settings Configuration Visil<br>Modify Configuration Settings | oility |   |
|                     |                                     | Use for all Framing Elements (exce | –<br>pt Openings) |                                                                      |        |   |
| Roof Com            | mon Joists                          | Main Type of Joists                |                   | M_RWF Common Joist : LMBR 48x300                                     |        |   |
| ~~                  |                                     | Width (b)                          |                   | 4.8                                                                  |        |   |
|                     | - min a                             | Depth (h,d)                        |                   | 30                                                                   |        |   |
| Opening Pr          | aming                               | Main Type of Rim Joists            |                   | M_RWF Rim-Bridging Joist : LMBR 24x300                               |        |   |
|                     |                                     | Width (b)                          |                   | 2.4                                                                  |        |   |
| End Conne           | ction                               | Depth (h,d)                        |                   | 30                                                                   |        |   |
|                     |                                     | Define Depth (h,d) by Layer Thickn | ess               | $\checkmark$                                                         |        |   |
| Edge Joist          | ~                                   | Roof Frame Panels                  |                   | $\checkmark$                                                         |        |   |
| <u> </u>            |                                     | L                                  |                   | Save                                                                 | Close  |   |

Example: all these different blockings and headers were created using just one family:

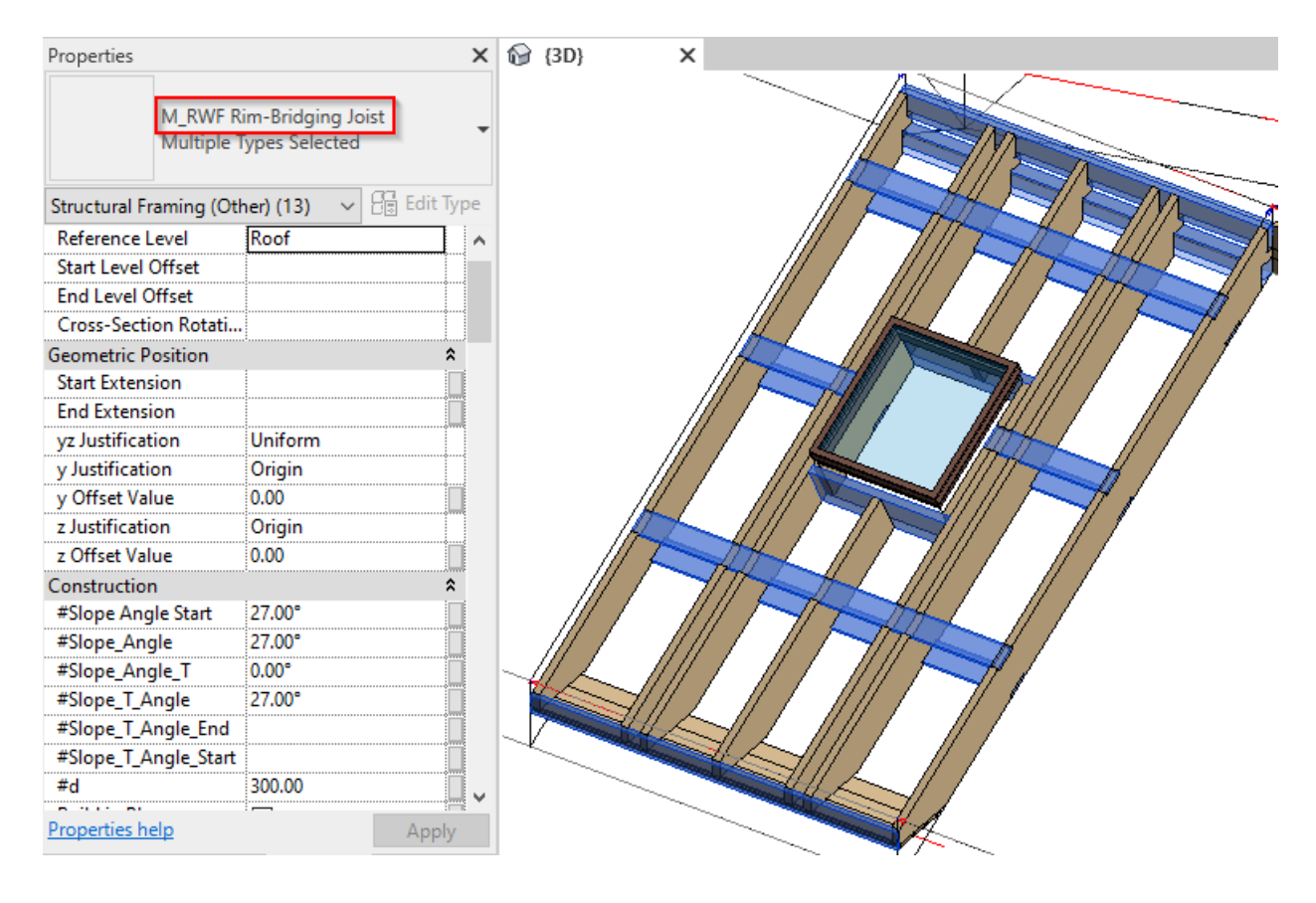

#### Related blogpost:

http://www.aga-cad.com/blog/wood-framing-roof-for-revit-new-families-new-version-new-features (http://www.aga-cad.com/blog/wood-framing-roof-for-revit-new-families-new-version-new-features)

#### Minimal Top/Bottom Cripple Stud "Cut Length" (in Wall+, Wall+M) or

Minimal Top/Bottom Tile Joist "Cut Length" (in Floor+, Floor+M, Roof+, Roof+M)

| Minimal Top Cripple Stud "Cut Length"                     | 50           |
|-----------------------------------------------------------|--------------|
| Minimal Bottom Cripple Stud "Cut Length"                  | 50           |
| Delete Cripple Studs if "Cut Length" is Less than Minimal |              |
| Minimal Top Cripple Trimmer "Cut Length"                  | 50           |
| Minimal Bottom Cripple Trimmer "Cut Length"               | 50           |
| Delete Trimmer Studs if "Cut Length" is Less than Minimal | $\checkmark$ |
| Cut Log Ends                                              |              |

**Minimal Top/Bottom Cripple Stud/Tile Joist "Cut Length"** – defines the minimum top/bottom cripple/tile joist cut length.

**Delete Cripple Studs/Tile Joists if "Cut Length" is Less than Minimal** – deletes cripples/tile joists if length is less than the value under **Minimal Top/Bottom Cripple Stud/Tile Joists "Cut Length"**.

Example: Top cripples studs have been deleted because length was less than 50:

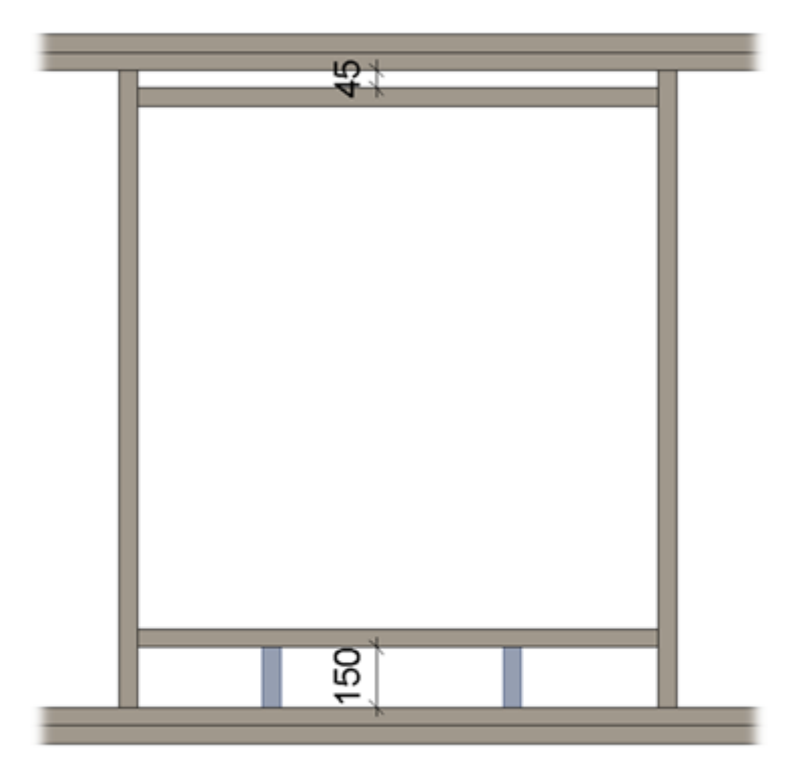

#### Minimal Top/Bottom Trimmer "Cut Length"

| Minimal Top Cripple Stud "Cut Length"                     | 50           | ^ |
|-----------------------------------------------------------|--------------|---|
| Minimal Bottom Cripple Stud "Cut Length"                  | 50           |   |
| Delete Cripple Studs if "Cut Length" is Less than Minimal | $\checkmark$ |   |
| Minimal Top Cripple Trimmer "Cut Length"                  | 50           |   |
| Minimal Bottom Cripple Trimmer "Cut Length"               | 50           |   |
| Delete Trimmer Studs if "Cut Length" is Less than Minimal |              |   |
| Cut Log Ends                                              |              |   |
|                                                           |              | ~ |

Minimal Top/Bottom Trimmer "Cut Length" – defines the minimum top/bottom trimmer cut length.

**Delete Top/Bottom Trimmer Studs if "Cut Length" is Less than Minimal** – deletes trimmers if length is less than the value under **Minimal Top/Bottom Trimmer "Cut Length"**.

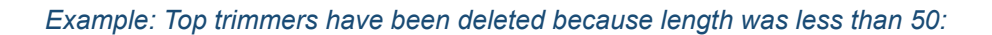

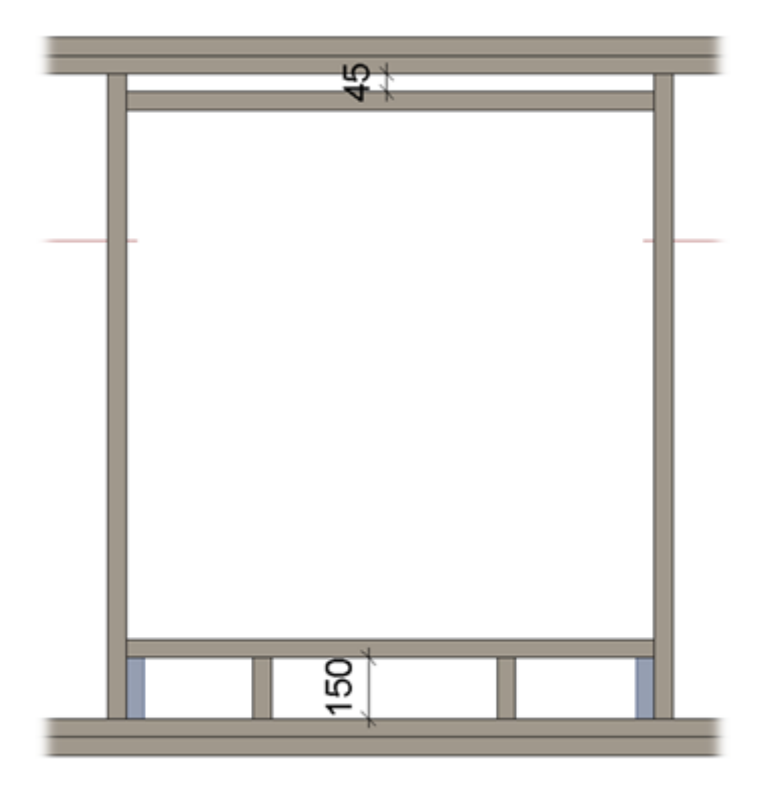

Minimal Rim Joist Length (in Floor+, Floor+M, Roof+, Roof+M) or Minimal Plate Length (in Wall+, Wall+M)

| Minimal Rim Joist Length                        | 500  | ^ |
|-------------------------------------------------|------|---|
| Minimal Bridging Length                         | 150  |   |
| Minimal Stud/Joist Length                       | 150  |   |
| Split the Flooring Strip if Width is less than  | 20   |   |
| Minimal Flooring Support Width for the Last Row | 12.7 |   |
| Minimal Length of Split Rim/Joist               | 0    |   |
| Maximal Length of Split Rim/Joist               | 6000 |   |
| Maximal Length of Cover Plate/Joist             | 6000 |   |
| Offset Distance of Split                        | 300  |   |
| Special Split Rule                              |      | ~ |

**Minimal Rim Joist Length** or **Minimal Rim Joist Length** – defines the minimum length for the rim joist (in floors and roofs) or plate (in walls). If a length is less than the defined value, then the element will not be created.

Example: No top rim joist was created because the length is less than 500:

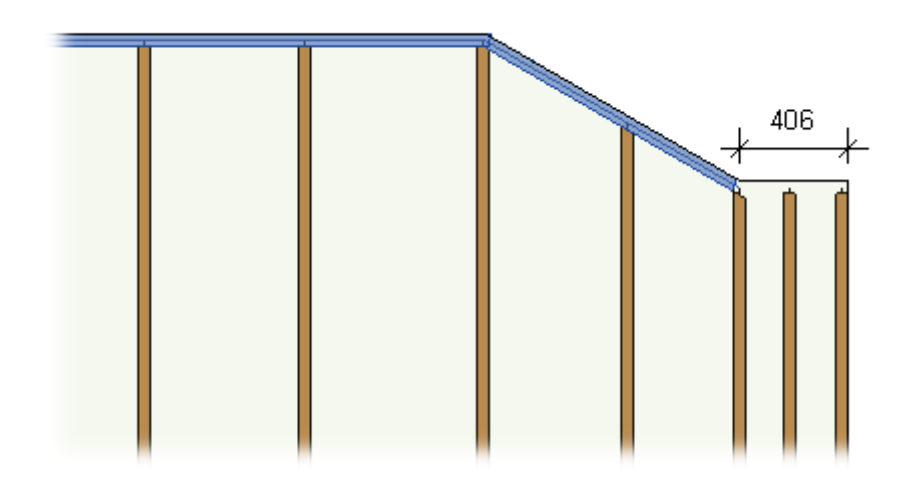

#### **Minimal Bridging Length**

| Minimal Bridging Length                       | 50   | ^ |
|-----------------------------------------------|------|---|
| Minimal Stud/Joist Length                     | 50   |   |
| Split the Siding Strip if Width is less than  | 80   |   |
| Minimal Siding Support Width for the Last Row | 12.7 |   |
| Minimal Length of Split Plate                 | 1000 |   |
| Maximal Length of Split Plate                 | 6000 |   |
| Maximal Length of Cover Plate/Joist           | 6000 |   |
| Offset Distance of Split                      | 300  |   |

**Minimal Bridging Length** – defines the minimum length for the bridging. If a length is less than the defined value, then the element will not be created.

Example: No bridging was created in the red box because the length is less than 100:

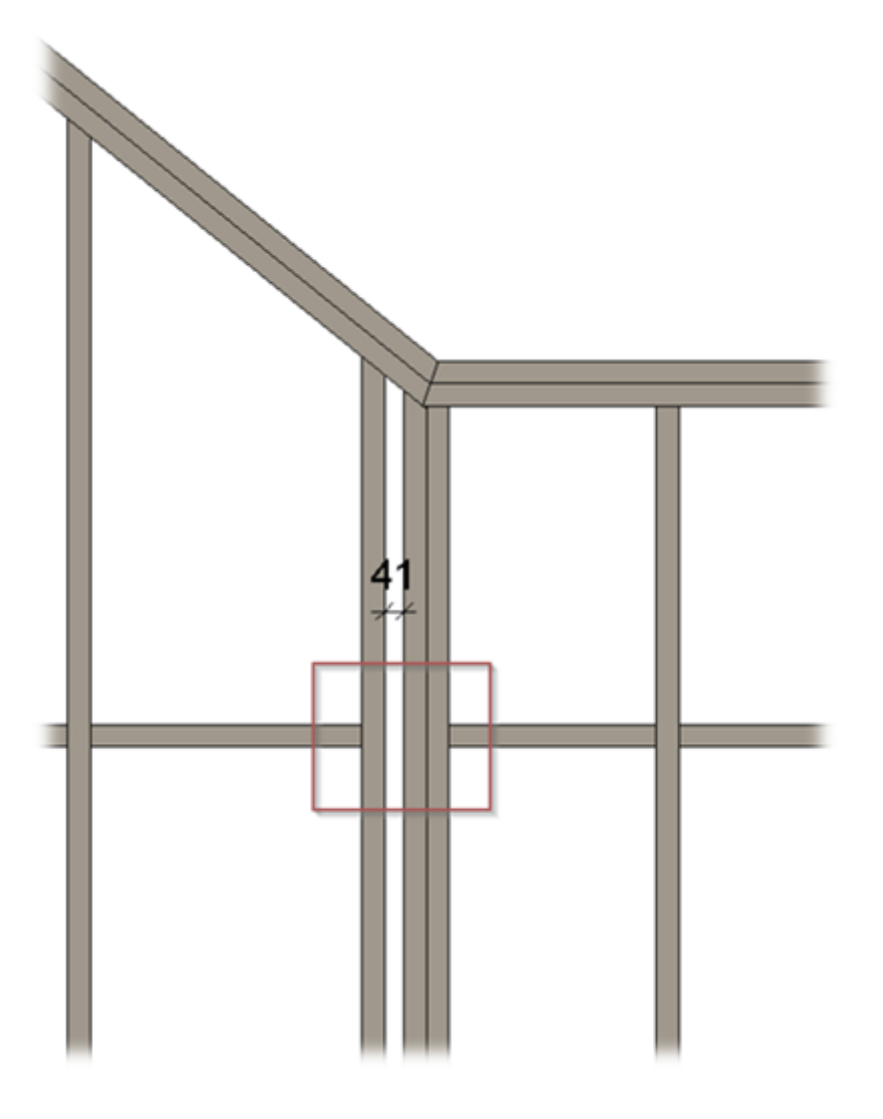

#### **Minimal Stud/Joist Length**

| Minimal Bridging Length                       | 50   | ^ |
|-----------------------------------------------|------|---|
| Minimal Stud/Joist Length                     | 50   |   |
| Split the Siding Strip if Width is less than  | 80   |   |
| Minimal Siding Support Width for the Last Row | 12.7 |   |
| Minimal Length of Split Plate                 | 1000 |   |
| Maximal Length of Split Plate                 | 6000 |   |
| Maximal Length of Cover Plate/Joist           | 6000 |   |
| Offset Distance of Split                      | 300  | ~ |

**Minimal Stud/Joist Length** – defines the minimum length for stud/joist. If a length is less than the defined value, then the element will not be created.

Example: No studs were created because the length is less than 500:

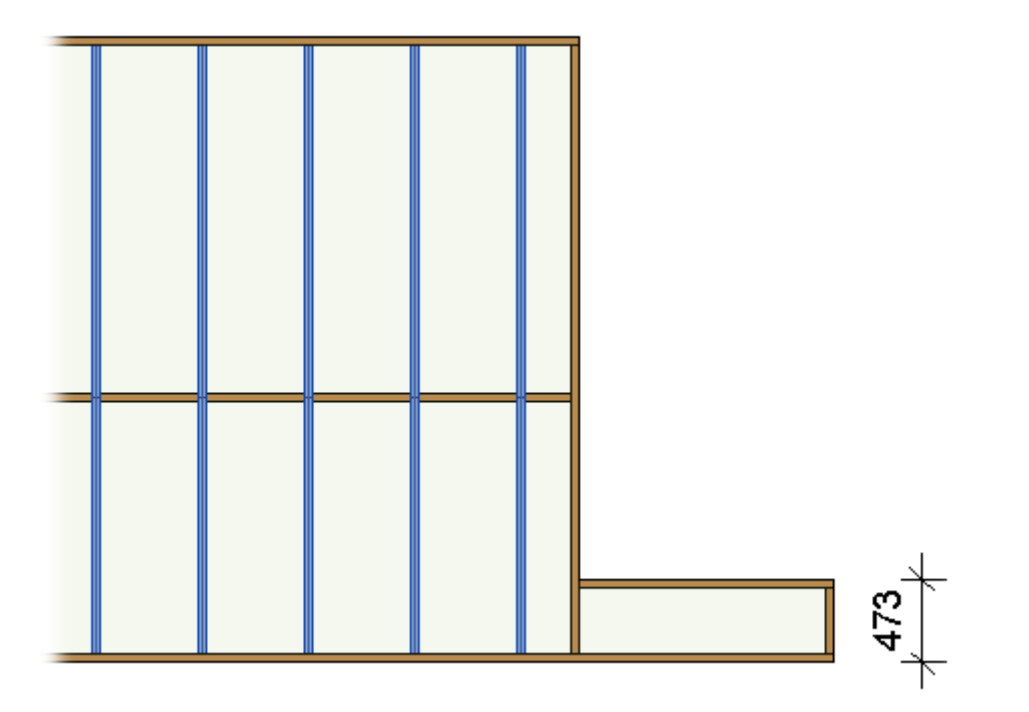

#### Split the Siding Strip if Width is less than

#### (in Wall+, Wall+M) or

#### Split the Flooring Strip if Width is less than

(in Floor+, Floor+M) or

## Split the Roofing Strip if Width is less than

(in Roof+, Roof+M)

| Minimal Bridging Length                       | 50   | 1   | ~ |
|-----------------------------------------------|------|-----|---|
| Minimal Stud/Joist Length                     | 50   |     |   |
| Split the Siding Strip if Width is less than  | 80   |     |   |
| Minimal Siding Support Width for the Last Row | 12.7 | 11. |   |
| Minimal Length of Split Plate                 | 1000 |     |   |
| Maximal Length of Split Plate                 | 6000 |     |   |
| Maximal Length of Cover Plate/Joist           | 6000 |     |   |
| Offset Distance of Split                      | 300  |     |   |
|                                               |      |     | 1 |

Split the Siding/Flooring/Roofing Strip if Width is less than – defines the rule when siding/flooring/roofing strip must be split or cut near the opening.

#### Example: Split the Siding/Flooring/Roofing Strip if Width is less than - 20:

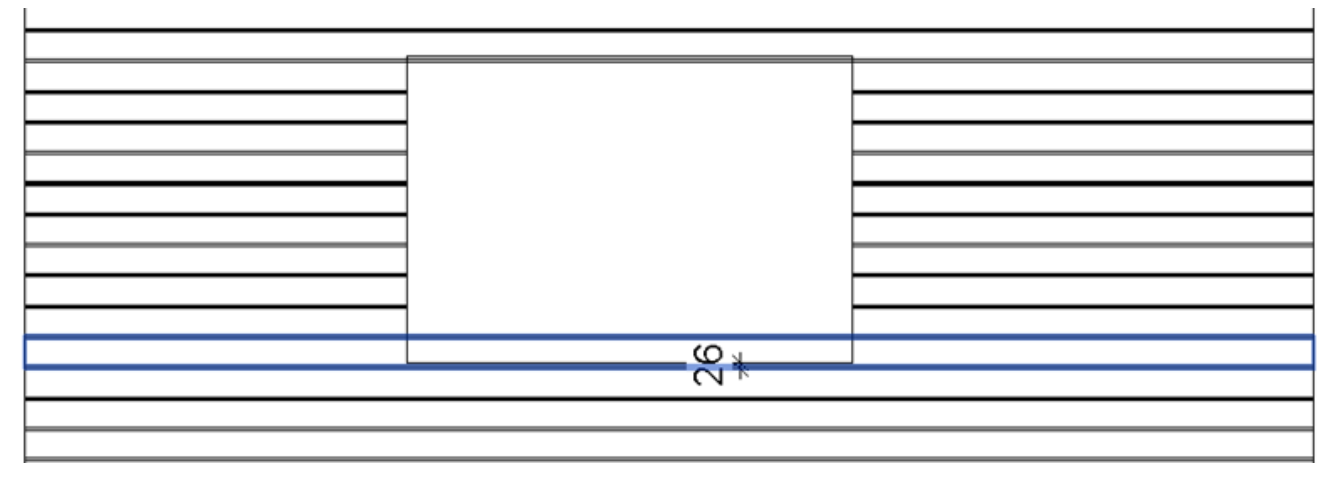

Example: Split the Siding/Flooring/Roofing Strip if Width is less than - 80:

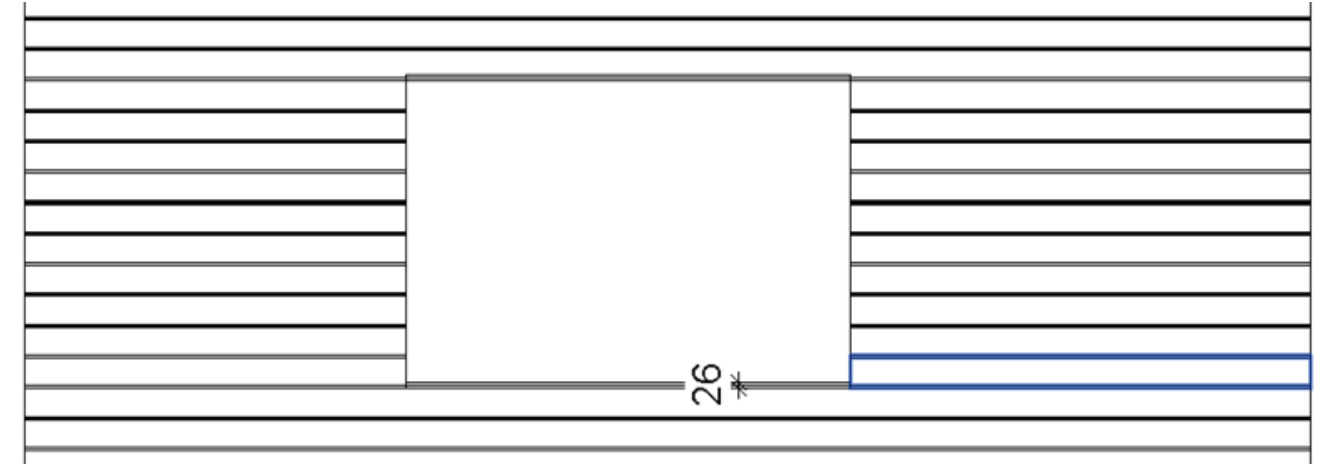

Minimal Siding Support Width for the Last Row (in Wall+, Wall+M) or

Minimal Flooring Support Width for the Last Row

#### (in Floor+, Floor+M)

#### Minimal Roofing Support Width for the Last Row

#### (in Roof+, Roof+M)

| Minimal Bridging Length                       | 50   | ^ |
|-----------------------------------------------|------|---|
| Minimal Stud/Joist Length                     | 50   |   |
| Split the Siding Strip if Width is less than  | 80   |   |
| Minimal Siding Support Width for the Last Row | 12.7 |   |
| Minimal Length of Split Plate                 | 1000 |   |
| Maximal Length of Split Plate                 | 6000 |   |
| Maximal Length of Cover Plate/Joist           | 6000 |   |
| Offset Distance of Split                      | 300  |   |
|                                               | 300  | ~ |

**Minimal Siding/Flooring/Roofing Support Width for the Last Row** – defines the rule when last siding/flooring row must be created or deleted.

#### Example: Minimal Siding/Flooring/Roofing Support Width for the Last Row = 0, so the last siding exists:

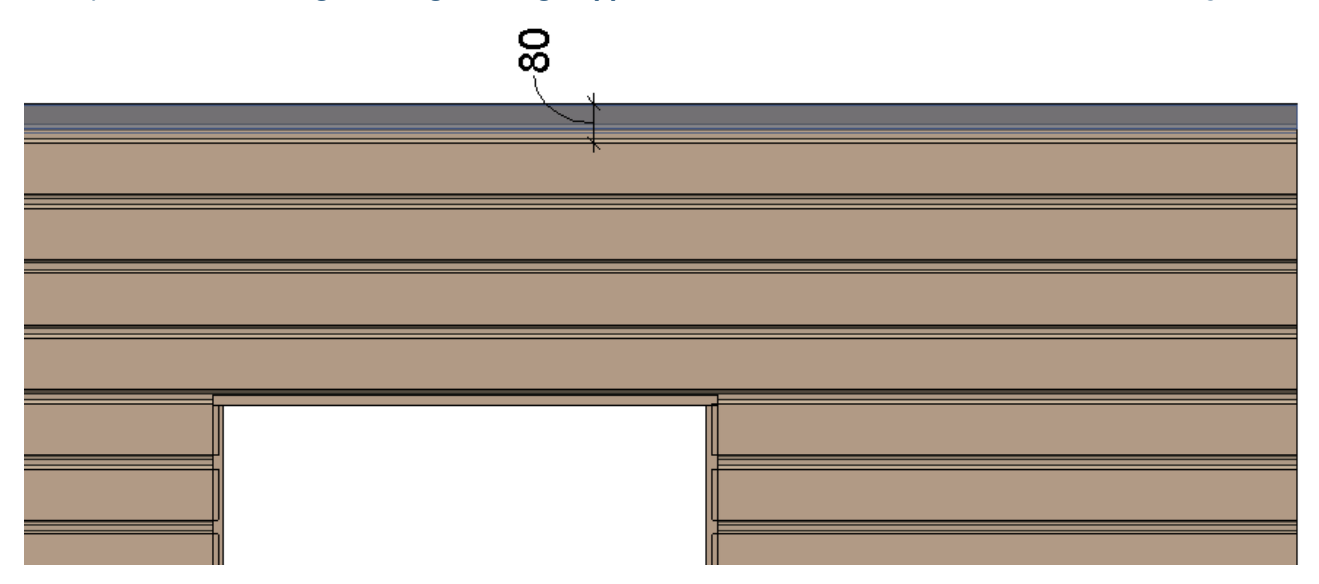

*Example:* **Minimal Siding/Flooring/Roofing Support Width for the Last Row** = 100, so the last siding was NOT created:

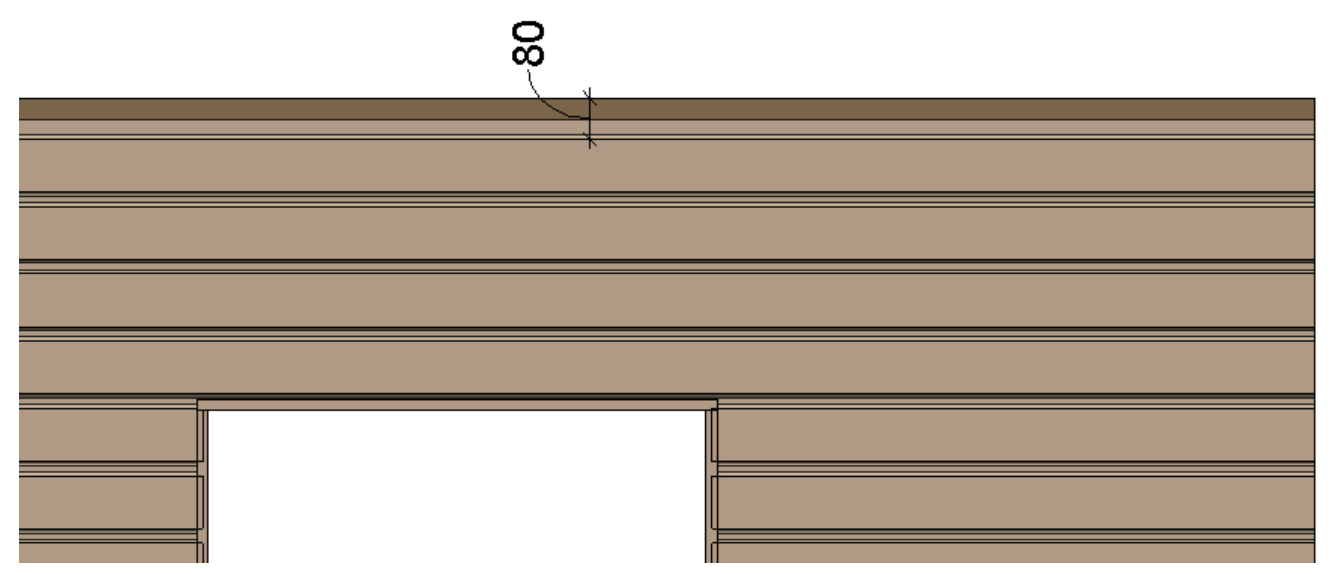

#### Minimal/Maximal Length of Split Plate (in Wall+, Wall+M) or

#### Minimal/Maximal Length of Split Rim/Joist

(in Floor+, Floor+M, Roof+, Roof+M)

| Minimal Bridging Length                       | 50   | ^ |
|-----------------------------------------------|------|---|
| Minimal Stud/Joist Length                     | 50   |   |
| Split the Siding Strip if Width is less than  | 80   |   |
| Minimal Siding Support Width for the Last Row | 12.7 |   |
| Minimal Length of Split Plate                 | 1000 |   |
| Maximal Length of Split Plate                 | 6000 |   |
| Maximal Length of Cover Plate/Joist           | 6000 |   |
| Offset Distance of Split                      | 300  | ~ |

Minimal/Maximal Length of Split Plate/Rim/Joist – predefines min/max length for splitting top/bottom plates. Wall+, Floor+ or Roof+  $\rightarrow$  Align/Trim/Extend  $\rightarrow$  Split Elements  $\rightarrow$  Split Top/Bottom Plates Automatically splits elements according to this setting.

#### Example with wood:

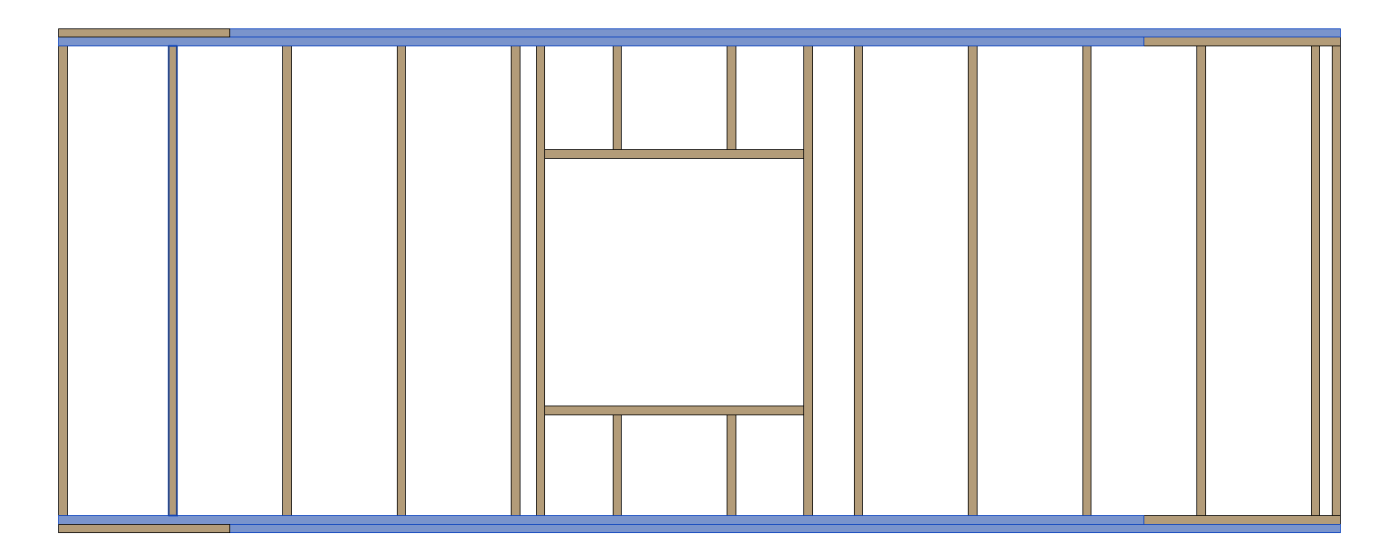

#### Example with metal:

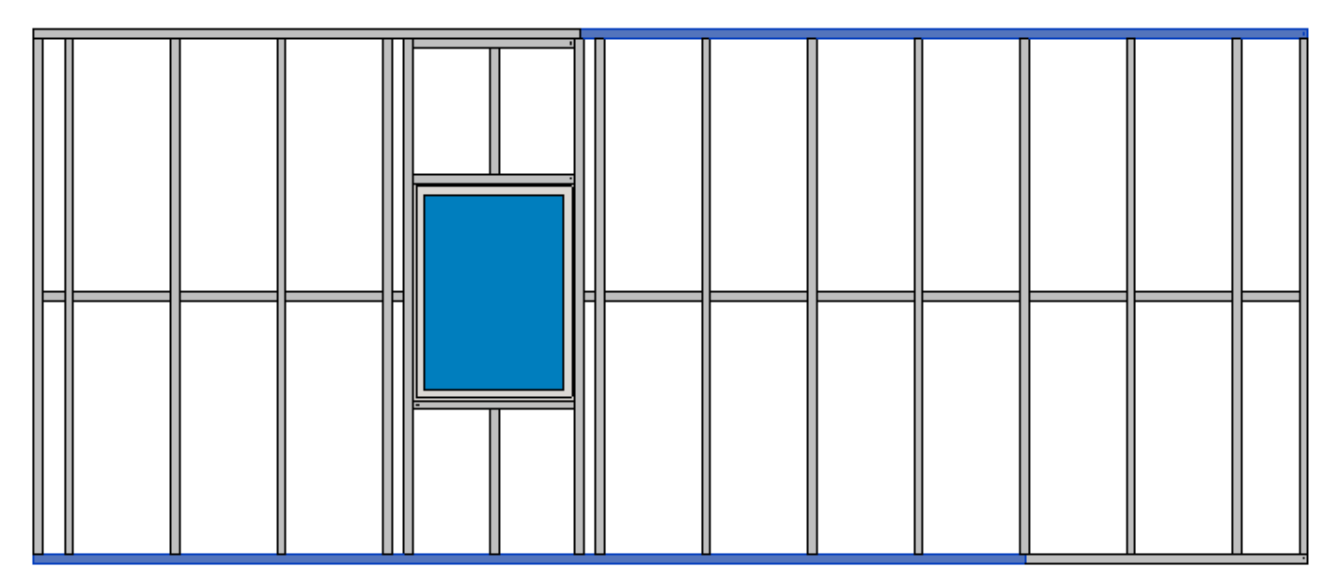

## Maximal Length of Cover Plate/Joist

| Minimal Bridging Length                       | 50   | ^ |
|-----------------------------------------------|------|---|
| Minimal Stud/Joist Length                     | 50   |   |
| Split the Siding Strip if Width is less than  | 80   |   |
| Minimal Siding Support Width for the Last Row | 12.7 |   |
| Minimal Length of Split Plate                 | 1000 |   |
| Maximal Length of Split Plate                 | 6000 |   |
| Maximal Length of Cover Plate/Joist           | 6000 |   |
| Offset Distance of Split                      | 300  |   |
|                                               |      | ~ |

Maximal Length of Cover Plate/Joist - predefines maximal length for splitting cover plates\joists. Wall+,

**Floor+** or **Roof+**  $\rightarrow$  **Align/Trim/Extend**  $\rightarrow$  **Split Elements**  $\rightarrow$  **Split Rim Joists Automatically** splits elements according to this setting.

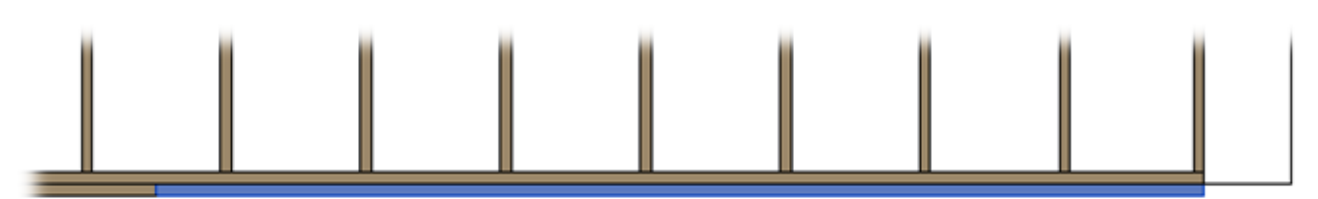

#### **Offset Distance of Split**

| Minimal Bridging Length                       | 50   |
|-----------------------------------------------|------|
| Minimal Stud/Joist Length                     | 50   |
| Split the Siding Strip if Width is less than  | 80   |
| Minimal Siding Support Width for the Last Row | 12.7 |
| Minimal Length of Split Plate                 | 1000 |
| Maximal Length of Split Plate                 | 6000 |
| Maximal Length of Cover Plate/Joist           | 6000 |
| Offset Distance of Split                      | 300  |

**Offset Distance of Split** – defines splitting distance for the selected top/bottom plate from the selected stud. **Wall+**, **Floor+** or **Roof+**  $\rightarrow$  **Align/Trim/Extend**  $\rightarrow$  **Split Elements**  $\rightarrow$  **Split Top/Bottom Plate Manually** splits selected top/bottom plate by selected stud according to this setting.

Example: Bottom plate is split a distance of 300 from the stud:

FRAMING CONFIGURATION - Modify Configuration Settings : AGACAD

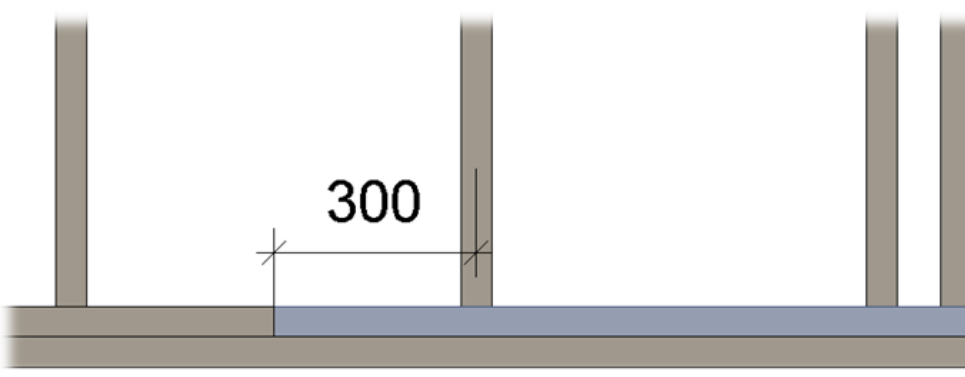

#### **Special Split Rule**

| Minimal Rim Joist Length                        | 500  | ^ |
|-------------------------------------------------|------|---|
| Minimal Bridging Length                         | 150  |   |
| Minimal Stud/Joist Length                       | 150  |   |
| Split the Flooring Strip if Width is less than  | 20   |   |
| Minimal Flooring Support Width for the Last Row | 12.7 |   |
| Minimal Length of Split Rim/Joist               | 0    |   |
| Maximal Length of Split Rim/Joist               | 6000 |   |
| Maximal Length of Cover Plate/Joist             | 6000 |   |
| Offset Distance of Split                        | 300  |   |
| Special Split Rule                              |      | ~ |

Special Split Rule – splits rim joists according to Maximal Length of Split Rim/Joist setting value. Floor+  $\rightarrow$  Add Elements  $\rightarrow$  Split Elements  $\rightarrow$  Split Rim Joists Automatically splits elements according to this setting.

Example: Rim joist was split when Maximal Length of Split Rim/Joist = 1500:

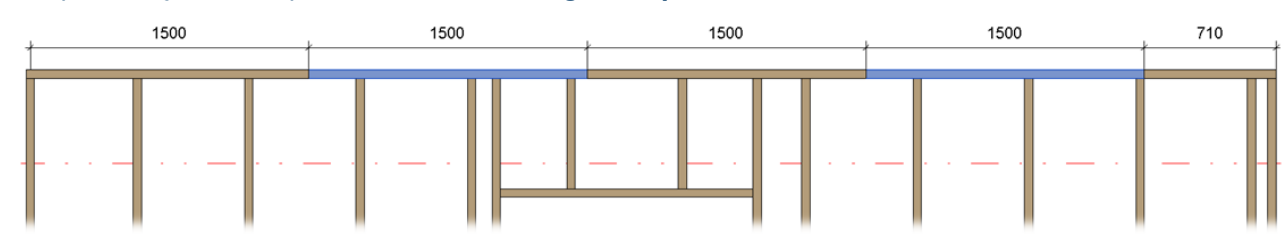

# Minimal Distance Between Axis of Plate and Blocking/Nogging

| Minimal Distance Between Axis of Plate and Blocking/Nogging |    | ^      |
|-------------------------------------------------------------|----|--------|
| Minimal Distance                                            | 50 |        |
|                                                             |    | $\sim$ |

**Minimal Distance Between Axis of Plate and Blocking/Nogging** – apply minimal between top/bottom plates and blocking/nogging. If distance is less that predefined near Minimal Distance then blocking/nogging will not be created.

*Example, if* **Minimal Distance** < 1000 then the selected blocking is created:

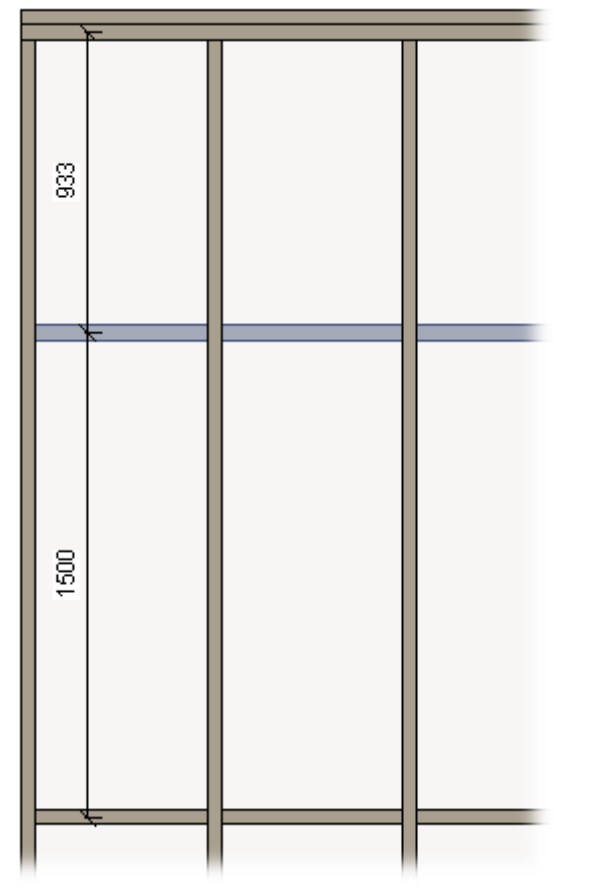

*Example, if* **Minimal Distance** > 1000 then the blocking is not created:

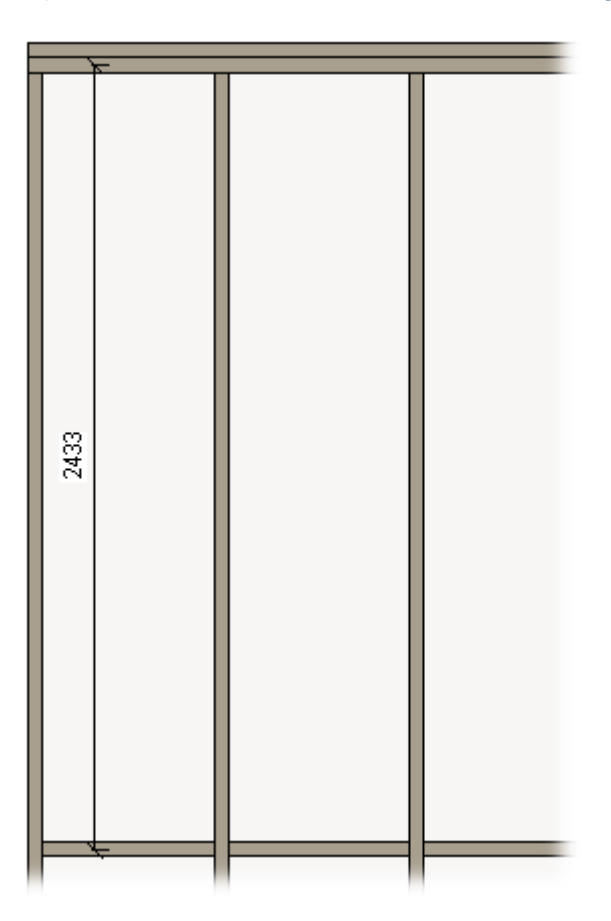

#### Write Left/Right parameter into Opening Framing Elements

| white early highle parameter into opening training elements |              |   |
|-------------------------------------------------------------|--------------|---|
| Right Side Rotate Type                                      | Flip         | ~ |
| Bottom Plate Rotate Type                                    | None         | ¥ |
| Miter Top/Bottom Plates                                     |              |   |
| Activate Non Mitering                                       |              |   |
| Rotate Top Plate for Interior Walls attached to Roof        | $\checkmark$ |   |
| Rotate Top Plate for Exterior Walls attached to Roof        |              |   |

Write Left/Right parameter into Opening Framing Elements – if ticked then changes Yes/No instance parameters Left and Right in opening framing.

#### Example with wood:

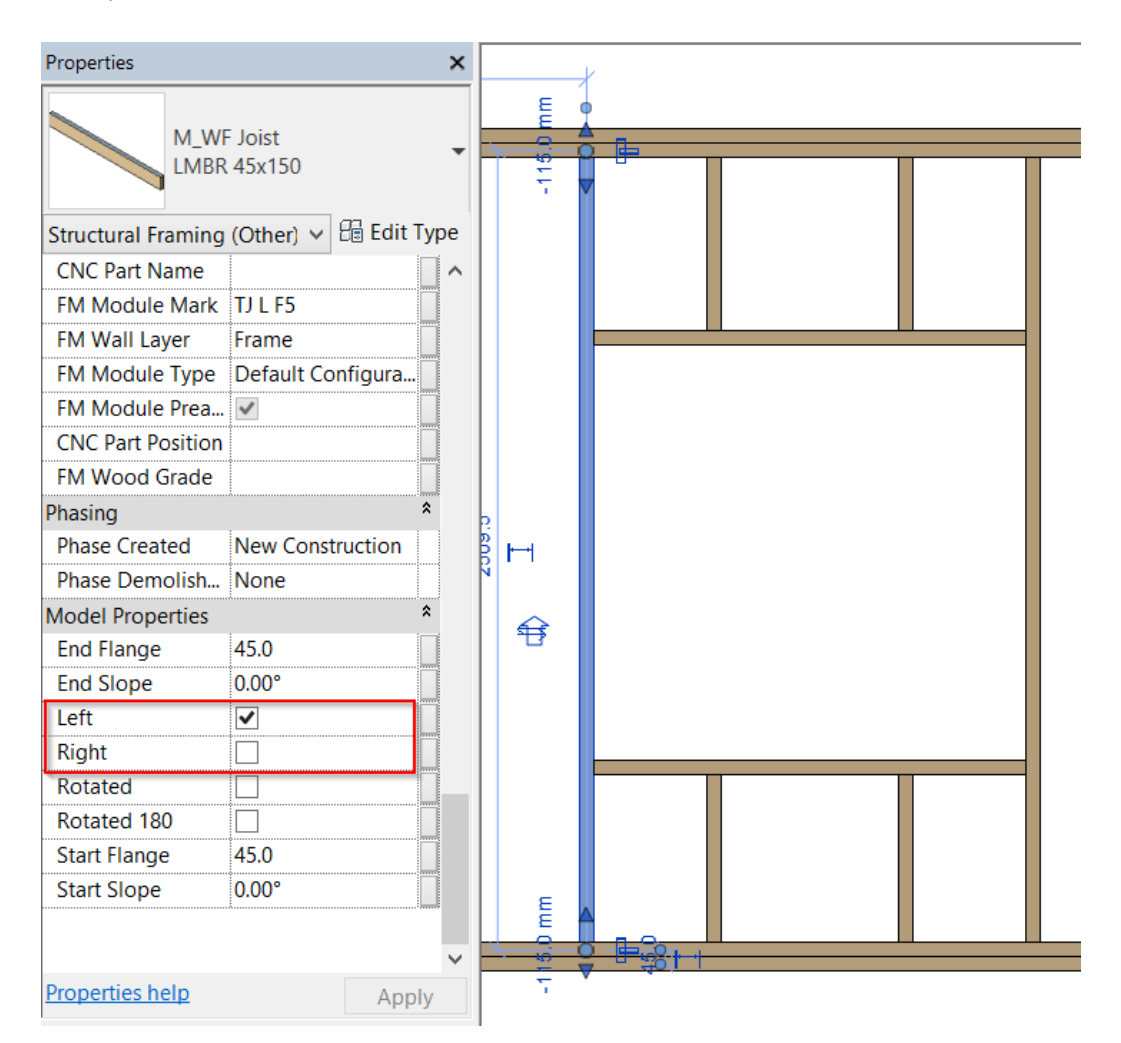

Left and Right parameters can be easily created in M\_WF Stud.rfa or I\_WF Stud.rfa families:

<u>Mandatory conditions:</u> Name - **Left** or **Right** Type of Parameter - **Yes/No Instance**  08/09/21, 09:25 FRAMING CONFIGURATION - Modify Configuration Settings : AGACAD R 🖻 🖯 🔞 • 🗠 • 🖨 • 🖨 🖆 • 🖍 🖉 • 🔶 📰 🗟 🖓 • = M\_WF Stud.rfa - 3D View: {3D} Type a keyword or phrase ብ ይ 🏡 💄 i Create Insert Annotate View Manage Add-Ins T4R: Wood Framing Quantification Site Designer TOOLS 4 BIM Extensions Modify - × 🚶 Model Line 🔊 Model Text Pipe Connector L m? Blend Revolve Sweep Swept Void Blend Forms Cable Tray Connector Void 🖕 Control Electrical Reference Reference Set 🔞 Model Group 🔹 Connector Connector Conduit Connector Select -Properties Forms Model Control Connectors Datum Family Types Properties me: LMBR 45x150 🗸 🎦 🕅 Type r Q Searc parameters Parameter Properties Parameter Value Formula Lock ~ Parameter Type Family: Struct Mech anical \$ Family parameter Constraints Cut Ends by Slope ✓ = (Cannot appear in schedules or tags) Mode Properties Structural End S ope (default) 0.00° ✓ O Shared parameter Structural Fra (Can be shared by multiple projects and families, exported to ODBC, and appear in schedules and tags) Insert eft (default) Section Shap Insert Right (default) Material for N efault) Left (d Always expor Select... Export.. default) Right Identity Data Roof ope (default) 0.00° ✓ Parameter Data Code Name Rotated (default) 0.00° Name: OmniClass N ope (default) ~ Start S Left ОТуре OmniClass T Identi y Data Other Discipline: Assembly Code FM HostSortMark (defau Always vertic Instance Common Cut with Void FM Material\_Dimension Reporting Parameter Type of parameter: Symbolic Rep FM Number of Connect 0.000000 FM Type of Connector (Can be used to extract value from a geometric condition and report it in a formula or as a schedulable parameter) Yes/No Shared Show family Group parameter under: FM b = if(b < d, b, d) Model Properties I TE +E **2↓** 2↑ Manage Lookup Tables Tooltip description: <No tooltip description. Edit this parameter to write a custom tooltip. Custom t... How do I manage family types? OK Cancel Apply Edit Tooltip... Properties help

Example with metal:

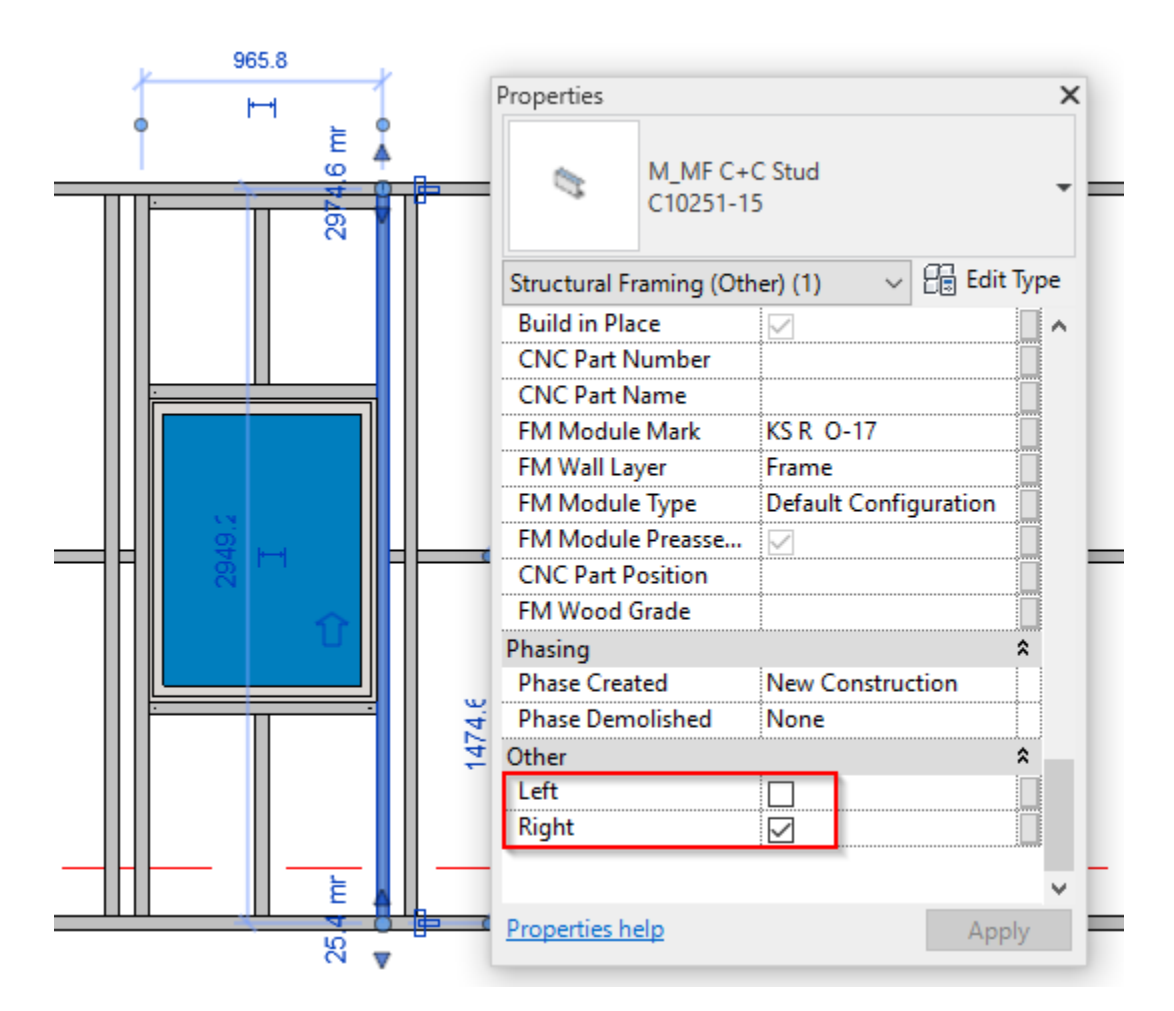

Left and Right parameters can be easily created in Stud families:

#### Mandatory conditions:

# Type of Parameter - Yes/No Instance

| R 🗉    | 🕞 🖥 🌀 • 🕾 • 🗟 •               | • 🖨 🖶 • 🖉 •   | 🗛 🔂 • 🕈 🗾       | C+C St                                                                                                    | ud.rfa - 3D View: {3D} Type a                     |
|--------|-------------------------------|---------------|-----------------|----------------------------------------------------------------------------------------------------|---------------------------------------------------|
| File   | Create Insert Annotat         | e View Manage | Add-Ins T4R: Wo | od Framing T4R: Metal Framing                                                                                            | Quantification Site Designer BIM Inte             |
| N      |                               | ABB           |                 | Model Text                                                                                                    | 📙 🔊 🥽 🌳 Pipe                                      |
| hs     | Family Types                  |               |                 | X                                                                                                    |                                                   |
| Modi   | runnij ijpes                  |               |                 |                                                                                                    | Control Electrical Duct                           |
| Select | Type name: C10251-10          |               |                 | * * A *                                                                                                    | Connector Connector                               |
|        | Search parameters             |               |                 | Parameter Properties                                                                                                    | ×                                                 |
| Projec | Parameter                     | Value         | E               | - Parameter Type                                                                                                    |                                                   |
| ₽₽,    | LB_Start (default)            | 200.000       | = H_D - Sh_S    |                                                                                                    |                                                   |
|        | LB_End (default)              | 200.000       | = H_D - Sh_E    | Family parameter                                                                                                    |                                                   |
|        | H_D (default)                 | 200.000       | = Length / 1    | (Cannot appear in schedules or ta                                                                                        | gs)                                               |
| + ·    | Length (default)              | 200.000       | =               | ◯ Shared parameter                                                                                                    |                                                   |
| + ·    | Lengthen_End (default)        | 0.000         | =               | (Can be shared by multiple project                                                                                       | ts and families, exported to ODBC, and            |
|        | Lengthen_Start (default)      | 0.000         | =               | appear in schedules and tags)                                                                                            |                                                   |
|        | Sh_End (default)              | 0.000         | =               |                                                                                                    |                                                   |
|        | Sh_Start (default)            | 0.000         | =               |                                                                                                    | Select Export                                     |
|        | Mechanical                    |               |                 | Parameter Data                                                                                                    |                                                   |
|        | CNC Type                      |               | =               | Name:                                                                                                    |                                                   |
|        | Model Properties              |               |                 | Right                                                                                                    | () Type                                           |
| ÷[0]   | Cut Offset                    | 25.400        | = bf / 2 - 💓    |                                                                                                    |                                                   |
|        | Face Offset                   | 25.400        | = bf / Z + Sic  | Discipline:                                                                                                    |                                                   |
|        | Side Offset                   | 0.000         |                 | Common                                                                                                    | <ul> <li>Instance</li> </ul>                      |
|        | d_True                        | 102.000       | = d             | Type of parameter:                                                                                                    | Reporting Parameter                               |
|        | b_True                        | 50.800        | = bf            | Yes/No                                                                                                    | <ul> <li>(Can be used to extract value</li> </ul> |
|        | b                             | 50.8000       | = Face Offse    | Group parameter under:                                                                                                   | report it in a formula or as a                    |
|        | Other                         |               |                 | Other                                                                                                    | schedulable parameter)                            |
|        | Left (default)                |               | =               |                                                                                                    |                                                   |
|        | Identity Data                 |               |                 | Tooltip description:                                                                                                    |                                                   |
|        |                               |               |                 | <ivo description.="" edit="" parar<="" td="" this="" tooltip=""><td>meter to write a custom tooltip. Custom t</td></ivo> | meter to write a custom tooltip. Custom t         |
|        |                               | <u> </u>      |                 | Edit Tooltip                                                                                                    |                                                   |
|        | 🧷 눱 🛍 🕂 👯                     | â∔ ≩↑         |                 | How do I create family parameters?                                                                                       |                                                   |
|        | How do I manage family types? |               | ОК              |                                                                                                    | OK Cancel                                         |

#### **Right Side Rotate Type**

| Write Left/Right parameter into Opening Framing Elements |               | ^ |
|----------------------------------------------------------|---------------|---|
| Right Side Rotate Type                                   | Flip v        |   |
| Bottom Plate Rotate Type                                 | None          |   |
|                                                          | Rotate        |   |
| Miter Top/Bottom Plates                                  | Flip          |   |
| Activate Non Mitering                                    | Do Not Rotate |   |
|                                                          |               |   |
| Rotate Top Plate for Interior Walls attached to Roof     | $\checkmark$  |   |
| Rotate Top Plate for Exterior Walls attached to Roof     | $\checkmark$  | ~ |

Right Side Rotate Type - select if the studs in opening right side should be flipped, rotated or do not rotated.

#### **Bottom Plate Rotate Type**

| Flip v       |                                                                          |
|--------------|--------------------------------------------------------------------------|
| None v       |                                                                          |
| None         |                                                                          |
| Flip         |                                                                          |
| $\checkmark$ |                                                                          |
| $\checkmark$ |                                                                          |
|              | Flip       ∨         None       ∨         Flip       ∨         ✓       ✓ |

Bottom Plate Rotate Type - select if the bottom plates should be flipped or not.

#### **Miter Top/Bottom Plates**

| 1 | 6                                                        |              |   |   | 11 |
|---|----------------------------------------------------------|--------------|---|---|----|
|   | Write Left/Right parameter into Opening Framing Elements |              |   | Ŷ |    |
|   | Right Side Rotate Type                                   | Flip         | ¥ |   |    |
|   | Bottom Plate Rotate Type                                 | None         | ¥ |   |    |
|   | Miter Top/Bottom Plates                                  |              |   |   |    |
|   | Activate Non Mitering                                    |              |   |   |    |
|   | Rotate Top Plate for Interior Walls attached to Roof     | $\checkmark$ |   |   |    |
|   | Rotate Top Plate for Exterior Walls attached to Roof     | $\checkmark$ |   |   |    |
| Т |                                                          |              |   |   |    |

Miter Top/Bottom Plates - miters top or bottom plates in the connection.

#### Rotate Top Plate for Interior/Exterior Walls attached to Roof

#### (in Wall+ and Wall+M)

| Write Left/Right parameter into Opening Framing Elements |              |  |
|----------------------------------------------------------|--------------|--|
| Right Side Rotate Type                                   | Flip ~       |  |
| Bottom Plate Rotate Type                                 | None v       |  |
| Miter Top/Bottom Plates                                  |              |  |
| Activate Non Mitering                                    |              |  |
| Rotate Top Plate for Interior Walls attached to Roof     | $\checkmark$ |  |
| Rotate Top Plate for Exterior Walls attached to Roof     |              |  |

Rotate Top Plate for Interior/Exterior Walls attached to Roof - rotates top plate for interior/exterior walls which are attached to roof.

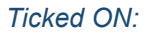

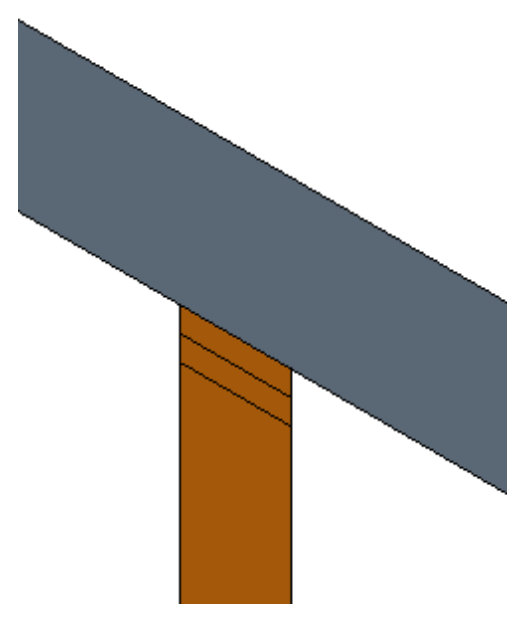

Ticked OFF:

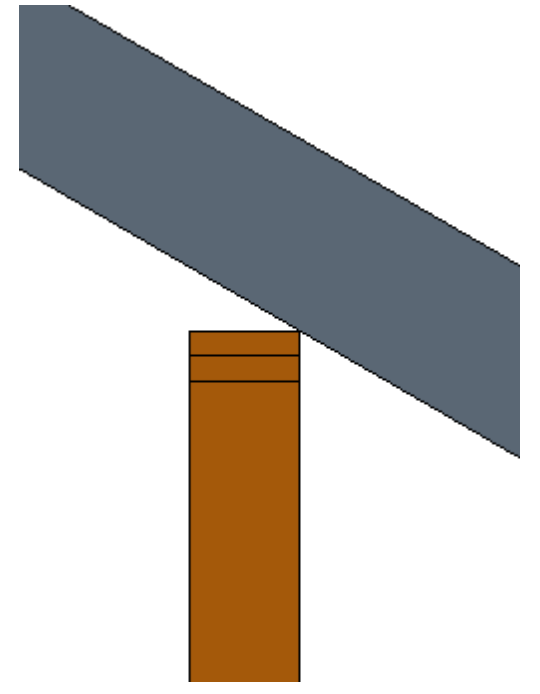

Note: Pay attention if your walls are exterior or interior under wall type parameter Function:

| 8/09/21, 09:25           |                                                                                                    | FRAM       | IING CONFIGURAT | ION – Mo    | dify Configuration        | Settings : AGACAE            | )         |
|--------------------------|----------------------------------------------------------------------------------------------------|------------|-----------------|-------------|---------------------------|------------------------------|-----------|
| Select T Properties      | × y Join → W                                                                                                    | ₹ 🕆 Õ (    | O               | - •         | Тур                       | e Properties                 | ×         |
| Modify I Walls           | ,                                                                                                    |            |                 | Family:     | System Family: Basic Wall | ¥                            | Load      |
| Properties               | ×                                                                                                    |            |                 | Type:       | A_Separate Modules        | *                            | Duplicate |
|                          |                                                                                                    |            |                 |             |                           |                              | Dename    |
| Basic Wall<br>A_Separate | Modules                                                                                                    |            |                 | Type Parame | eters                     |                              | Kenalle   |
| )A/=II= (1)              | C PG Edit Type                                                                                                    |            |                 |             | Parameter                 | Value                        | = ^       |
| vvalis (1)               |                                                                                                    |            |                 | Constructi  | on                        |                              | *         |
| Constraints              | Note Controlling                                                                                                    |            |                 | Structure   |                           | Edit                         |           |
| Location Line            | waii Centeriine                                                                                                    |            |                 | Wrapping    | at Inserts                | Do not wrap                  |           |
| Base Constraint          |                                                                                                    |            |                 | Wrapping    | at Ends                   | None                         |           |
| Base Offset              |                                                                                                    |            |                 | Width       |                           | 380.0                        |           |
| Base is Attached         |                                                                                                    |            |                 | Function    |                           | Exterior                     |           |
| Base Extension Distance  | 0.0                                                                                                    |            |                 | Shop Draw   | ing Configuration         |                              |           |
| Top Constraint           | Up to level: Level 1                                                                                                    |            |                 | Smart Asse  | mbly Configuration        |                              |           |
| Unconnected Height       | 2700.0                                                                                                    |            |                 | Smart Deta  | il Configuration          |                              |           |
| Top Offset               | 2700.0                                                                                                    |            |                 | Graphics    |                           |                              | \$        |
| Top is Attached          | <u> </u>                                                                                                    |            |                 | Coarse Sca  | le Fill Pattern           | Solid fill                   |           |
| Top Extension Distance   | 0.0                                                                                                    |            |                 | Coarse Sca  | le Fill Color             | RGB 192-192-192              |           |
| Room Bounding            |                                                                                                    |            |                 | Materials   | and Finishes              |                              | *         |
| Related to Mass          |                                                                                                    |            |                 | Structural  | Matorial                  | 1                            |           |
| Construction             | *                                                                                                    |            |                 | Structural  |                           |                              |           |
| Link to Connected Wall   | <u> </u>                                                                                                    |            |                 | Analytical  | Properties                | ia ana                       | *         |
| Framing Configuration    |                                                                                                    |            |                 | Heat I rans | ter Coefficient (U)       | 0.2882 W/(m*·K)              |           |
| Reverse Start/End Conn.  | . 🖌                                                                                                    |            |                 | Thermal Re  | esistance (R)             | 3.4/02 (m <sup>+</sup> ·K)/W |           |
| Unique Frame in Identi   | <ul> <li>Image: A start of the start of the start of</li></ul> |            |                 | Thermal m   | 1855                      | 17.74 kJ/K                   |           |
| Unique Frame             | ✓                                                                                                    |            |                 | Absorptan   | ce                        | 0.700000                     | •         |
| Assembly Mass            |                                                                                                    |            |                 |             |                           |                              |           |
| Element Mass             |                                                                                                    |            |                 | << Previ    | ew                        | OK Cancel                    | Apply     |
| Assembly Created-Und     |                                                                                                    |            |                 |             |                           |                              |           |
| Properties nelp          | Apply                                                                                                    | 1 1 10 🖂 🖂 | 1 🚱 🗛 👼 👘 🖓 o 👘 |             |                           |                              |           |

#### Allow Different Offsets for Horizontal and Sloped Top/Bottom Plates

| Special Method of Offset Calculations                               |  |
|---------------------------------------------------------------------|--|
| Allow Different Offsets for Horizontal and Sloped Top/Bottom Plates |  |

Allow Different Offsets for Horizontal and Sloped Top/Bottom Plates – adds additional options near Wall/Floor/Roof Framing - Offsets, which allow controlling offsets for horizontal and sloped top/bottom plates separately.

Ticked OFF:

| Common Settings | Vertical Stud         Top Plate         Bottom Plate         Offsets           Framing Top/End Offset         -500 | ] |
|-----------------|----------------------------------------------------------------------------------------------------|---|
| Wall Framing    | Framing Bottom/Base Offset 0                                                                                       | j |
| Opening Framing |                                                                                                    |   |
| L Connection    | ✓                                                                                                    |   |

Ticked ON:

FRAMING CONFIGURATION – Modify Configuration Settings : AGACAD

| Common Settings | Vertical Stud Top Plate Bottom Plate | Offsets |
|-----------------|--------------------------------------|---------|
|                 | Framing Top/End Offset               | -500    |
| Wall Framing    | Framing Sloped Top/End Offset        | -200    |
|                 | Framing Bottom/Base Offset           | 0       |
| Opening Framing | Framing Sloped Bottom/Base Offset    |         |
| L Connection    |                                      |         |